## Les Aventuriers du Bout du Monde *La revue des clubs Microcam* Rampe de Lancement numéro 87 – 28/02/2015

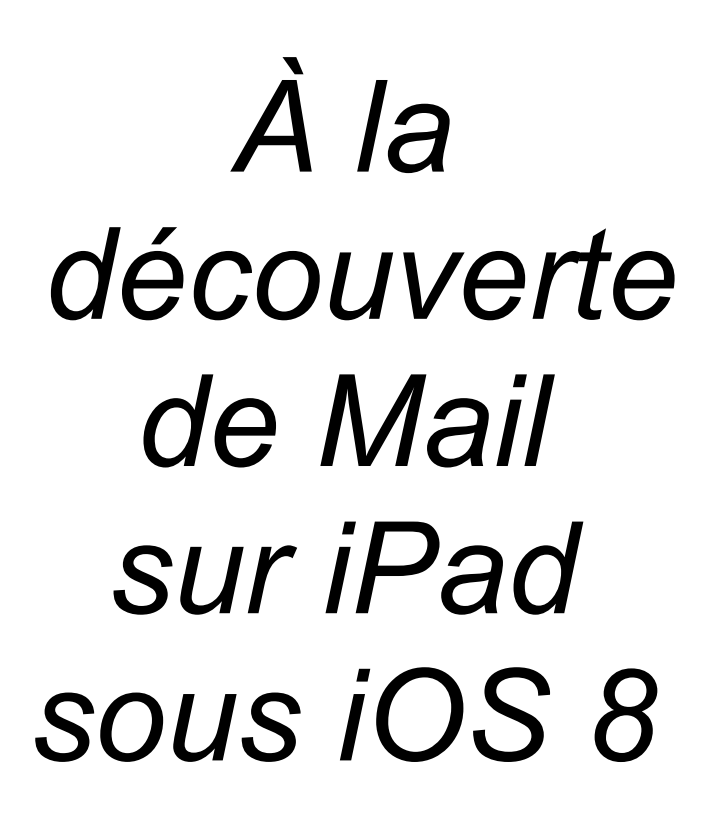

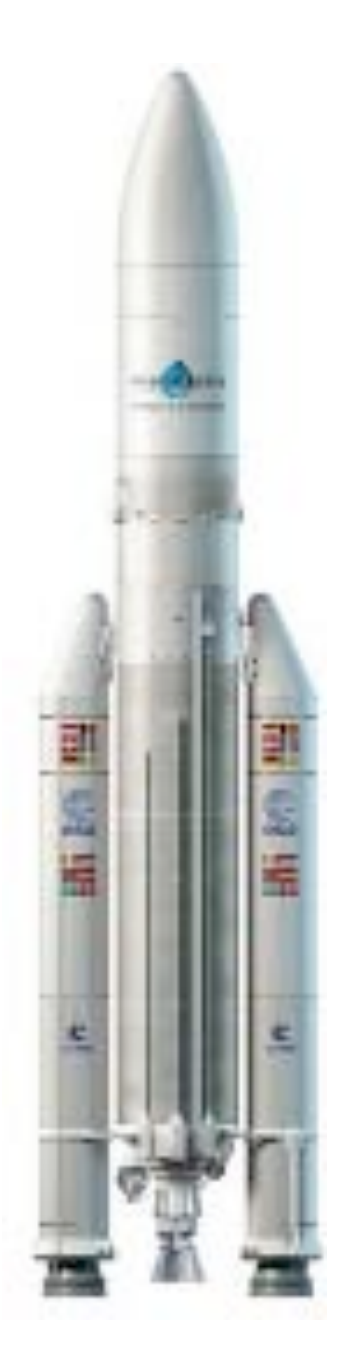

#### Les ABM

#### Les Aventuriers du Bout du Monde

Le journal des clubs Microcam Clubs de micro-informatique du Crédit Agricole, Association loi 1901. © Copyright *Les ABM* Dépôt légal 641 Rennes ISSN 0295-938

Microcam06 – Crédit Agricole 111, Avenue E. Déchame B.P. 250 06708 Saint-Laurent-du-Var cedex www.microcam06.org

Microcam – Crédit Agricole 4 rue Louis Braille CS 64017 Saint-Jacques-de-la-Lande 35040 Rennes cedex www.microcam35.org

Communautés Numériques Chez Yves Cornil 139 rue du Buisson A19 59800 Lille www.conum.fr

**Directeur de la publication :** Yves-Roger Cornil

Numéro réalisé par : Yves Roger Cornil

Logiciels et matériels utilisés : Microsoft Word pour Mac, Mail sur iPad, iOS 8, Graphic Converter, OS X 10.10. La plupart des logiciels cités est des marques déposées de leurs éditeurs respectifs.

#### Site Internet :

#### http://www.cornil.com/ios8/

Documents PDF disponibles sur : <u>http://www.microcam06.org/abm.htm</u>

Après Safari sur iPad voici une Rampe de Lancement consacrée en totalité à Mail sur iPad sous iOS 8.

Cette publication est basée sur l'atelier iPad du Cilac<sup>1</sup>.

Bonne lecture et à bientôt.

Yves Roger Cornil

<sup>1</sup> Cilac : association loi 1901 (Apple User Group) – Site : cilaclamadeleine.free.fr Rampe de Lancement numéro 86 – page II

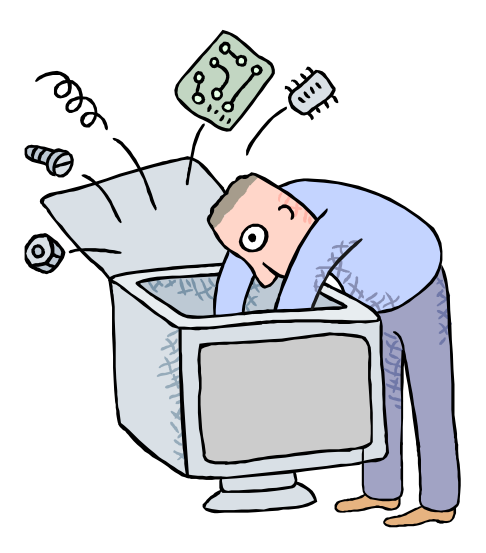

## Initiation à l'utilisation de la micro-informatique

# À la découverte de Mail sous iOS 8.

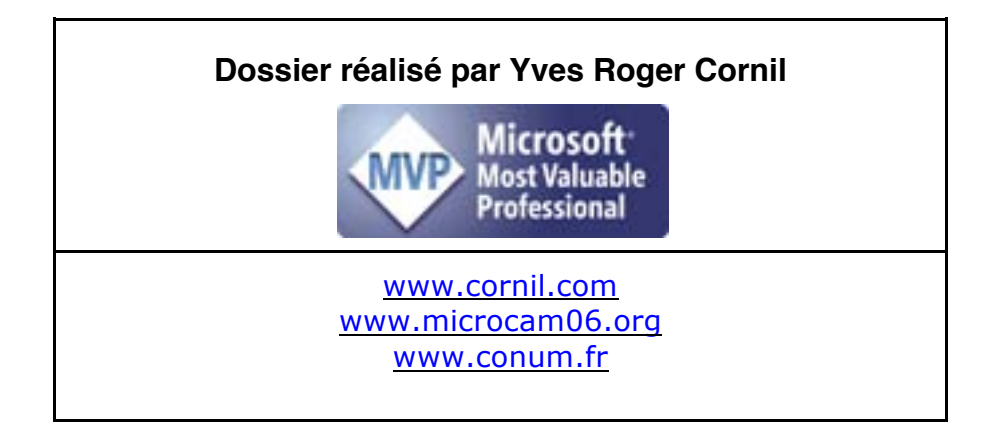

#### Table des matières

| Avertissement                                                                                   | 5        |
|-------------------------------------------------------------------------------------------------|----------|
| Généralités sur la messagerie électronique                                                      | 6        |
| C'est quoi une messagerie électronique ?                                                        | 6        |
| Gestion de la messagerie au quotidien                                                           |          |
| Écrire et envoyer des messages.                                                                 | 9        |
| Lancement de l'application                                                                      | 9        |
| Ecrire un message<br>Return to sender                                                           | 10<br>12 |
| Lire un message et y répondre                                                                   | 13       |
| Transférer un message                                                                           | 14       |
| Suivre un lien                                                                                  | 15       |
| Supprimer un message ou l'envoyer dans les indesirables                                         | 16       |
| Autre methode pour supprimer un message<br>Choisir une ontion nour placer dans les indésirables | 10<br>17 |
| Supprimer un ou plusieurs messages.                                                             |          |
| Archiver un ou plusieurs messages.                                                              | 19       |
| Recevoir un message avec des pièces jointes                                                     | 21       |
| Recevoir un message avec des photos en pièces jointes.                                          | 21       |
| Recevoir un message avec une présentation PowerPoint en pièce jointe                            | 23       |
| Afficher un document joint PowerPoint avec l'application PowerPoint pour iPad                   | 25       |
| Recevoir un document PDF en pièce jointe                                                        | 26       |
| Afficher er stocker le document PDF dans iBooks                                                 | 27       |
| Insérer une pièce jointe dans un message depuis une application                                 | 28       |
| Envoyer un document en pièce jointe depuis iBooks                                               | 28       |
| Envoyer un document PDF depuis Word pour iPad                                                   | 29       |
| Afficher un document joint par une application                                                  | 31       |
| Afficher une présentation avec PowerPoint.                                                      | 31       |
| Mettre un drapeau à un message                                                                  | 33       |
| Ajouter un nouveau compte de messagerie                                                         | 34       |
| Ajouter un compte iCloud                                                                        | 34       |
| Ajouter un compte Gmail                                                                         | 36       |
| Ajouter au autre compte                                                                         | 37       |
| Gérer plusieurs comptes de messagerie.                                                          | 39       |
| Plus sur les comptes                                                                            | 41       |
| Vider un dossier ou une corbeille                                                               | 42       |
| Les VIP.                                                                                        | 43       |
| Les réglages de Safari                                                                          | 47       |

#### **Avertissement.**

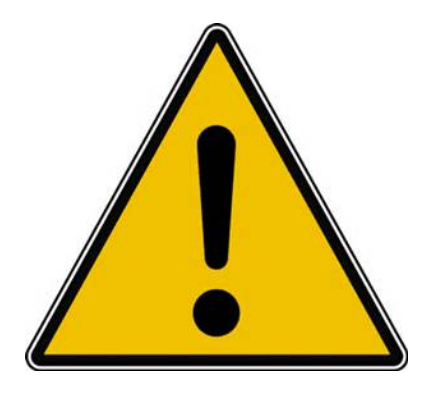

- *Les informations contenues dans ce document sont fournies sans garantie d'aucune sorte, explicite ou implicite.*
- *Le lecteur assume le risque de l'utilisation des informations données.*

### Généralités sur la messagerie électronique

#### C'est quoi une messagerie électronique ?

Mail pour iPad est un logiciel de messagerie pour envoyer et de recevoir des messages par Internet, entre des correspondants identifiés par une adresse électronique.

Pour envoyer et recevoir des messages, vous devez posséder un compte sur un ordinateur exécutant un service POP (Post Office Protocol) ou un service IMAP (Internet Message Access Protocol) et avoir accès à un ordinateur exécutant un serveur SMTP (Simple Mail Transfer Protocol).

Vos messages électroniques entrants seront envoyés sur votre compte POP ou sur votre compte IMAP d'où ils seront ensuite transférés vers le logiciel de messagerie Mail.

Vos messages sortants seront envoyés au serveur SMTP, d'où ils seront acheminés vers vos destinataires.

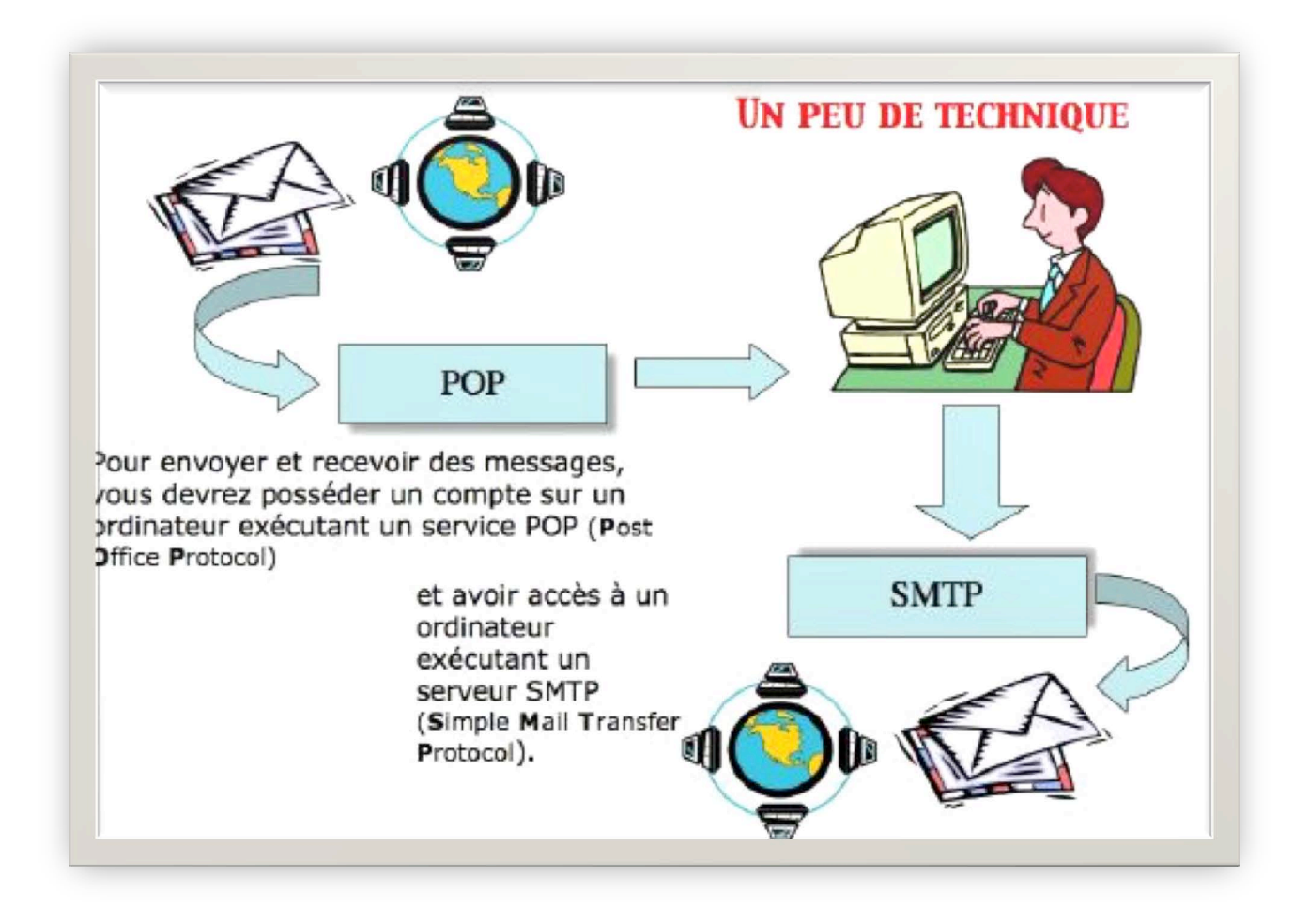

#### Comment avoir une adresse ?

Pour accéder à l'Internet il vous faudra ouvrir un compte (abonnement) chez un Fournisseur d'Accès Internet (FAI).

C'est le fournisseur d'accès qui vous attribuera une adresse électronique. Vous pouvez avoir un compte gratuit ou payant, par des sociétés autres (Google, Hotmail, etc.).

Une adresse est de la forme : nom@fournisseur.x

Le nombre de caractères du nom est variable et dépendra du fournisseur d'accès ; généralement 8 à 12 caractères, quelquefois beaucoup plus. Le nom attribué pourra correspondre à votre propre nom, ce qui est souhaitable, mais qui sera dépendant des doublons pouvant exister chez votre fournisseur d'accès (et de la taille accordée pour l'adresse électronique).

Vous pourrez, suivant le fournisseur d'accès Internet (FAI) donner votre prénom en plus, soit complètement, soit en abrégé, ou sous l'identité d'un pseudonyme.

 Votre identifiant doit être unique chez votre fournisseur d'accès et notez que le @ (se prononce at), est obligatoire dans l'adresse électronique (<u>nom@fournisseur.x</u>).

**Fournisseur**: identifie le fournisseur d'accès (Orange, Sfr, Free, etc.). **.x** : domaine, peut être .fr (France), .org, ou .net, ou .com ou autre.

Par exemple:

## Quelques grandes fonctionnalités de Mail pour iPad sous iOS 8.

- Envoi d'un message à un ou plusieurs destinataires et, éventuellement une copie à un ou plusieurs destinataires (CC Copie Carbone).
- **Envoi de copies invisibles** à d'autres destinataires sans que le destinataire principal en soit avisé (CCI Copie Carbone Invisible). Ce système CCI est utile pour envoyer un message à plusieurs destinataires sans communiquer leurs adresses.
- **Gestion de plusieurs adresses différentes.** Avec Mail version 5 vous pouvez gérer plusieurs adresses électroniques différentes, chez un ou plusieurs FAI (Fournisseur d'accès Internet).
- **Redirection d'un message** sur un ou plusieurs destinataires.
- Attachement d'un document à un message (document Word, Excel, une image, un son, un programme, une séquence vidéo QuickTime, etc.).
  - **Attention** : ce sont les applications qui génèrent le message avec une pièce jointe (Photos, Office, etc.).

#### Gestion de la messagerie au quotidien.

- Les messages reçus seront archivés dans un dossier **boîte de réception.**
- Les messages envoyés seront classés dans un dossier éléments envoyés.
- Les messages en attente d'envoi seront classés dans un dossier boîte d'envoi.
- Les messages en cours seront classés dans un dossier **brouillon**.
- Supprimez de temps en temps les messages devenus inutiles, ils iront à la corbeille (éléments supprimés), que vous viderez, aussi, de temps en temps.
- Si, dans un message, vous donnez l'adresse d'un URL (Uniform Resource Locator), elle sera accessible sous forme d'un lien pour se brancher directement sur l'adresse Internet en cliquant sur le lien indiqué.

**Attention :** lors de la lecture d'un message venant d'un utilisateur inconnu ; le lien Internet pourrait vous envoyer vers un site de phishing (hameçonnage). Il est conseillé de copier le lien depuis le message et de le coller dans votre navigateur Internet.

Avec Mail pour iPad vous pouvez :

- Gérer vos adresses dans les contacts. C'est un répertoire complet contenant les adresses postales, téléphones, fax, adresses électroniques, URL's
- > Regrouper vos correspondants dans des groupes.

#### Avant d'utiliser Mail pour iPad.

Il faudra au préalable configurer votre iPad pour le connecter sur Internet en Wi-Fi (généralement via une box et créer un compte (ou plusieurs comptes) de messagerie.

#### POP, IMAP ?

**POP3**, ou **Post Office Protocol Version 3** (littéralement *le protocole du bureau de poste, version 3*), est un protocole qui permet de récupérer les courriers électroniques situés sur un serveur de messagerie électronique.

Plus d'informations : <u>http://fr.wikipedia.org/wiki/Pop3</u>

**IMAP - Internet Message Access Protocol** est un protocole utilisé par les serveurs de messagerie électronique, fonctionnant pour la réception.

Ce protocole permet de laisser les e-mails sur le serveur dans le but de pouvoir les consulter de différents clients e-mails ou webmail. Il comporte des fonctionnalités avancées, comme les boîtes aux lettres multiples, la possibilité de créer des dossiers pour trier ses e-mails... Le fait que les messages soient archivés sur le serveur fait que l'utilisateur peut accéder à tous ses messages depuis n'importe où sur le réseau et que l'administrateur peut facilement faire des copies de sauvegardes.

Plus d'informations : <u>http://fr.wikipedia.org/wiki/IMAP</u>

#### Écrire et envoyer des messages.

*Pour envoyer et recevoir des messages il faudra au préalable créer un compte de messagerie (voir plus loin dans les réglages de Mail).* 

#### Lancement de l'application.

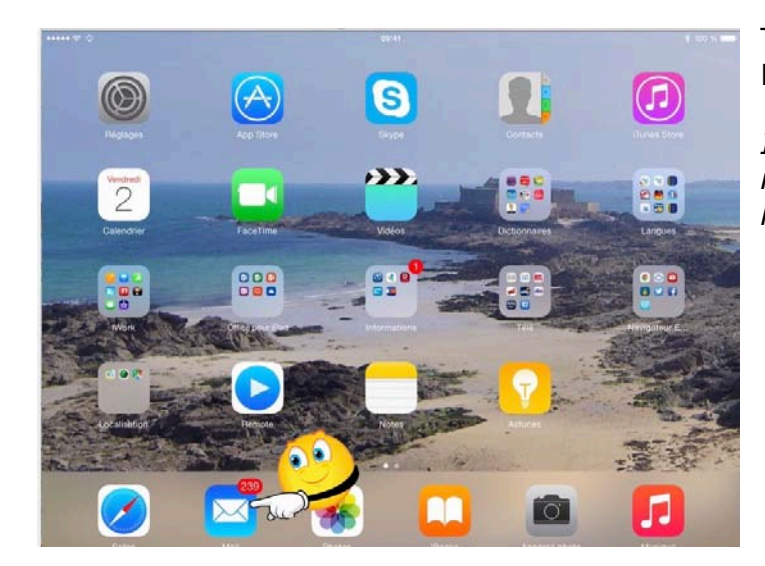

Touchez l'icône de l'application Mail.

*Il y a actuellement 239 messages en attente de lecture.* 

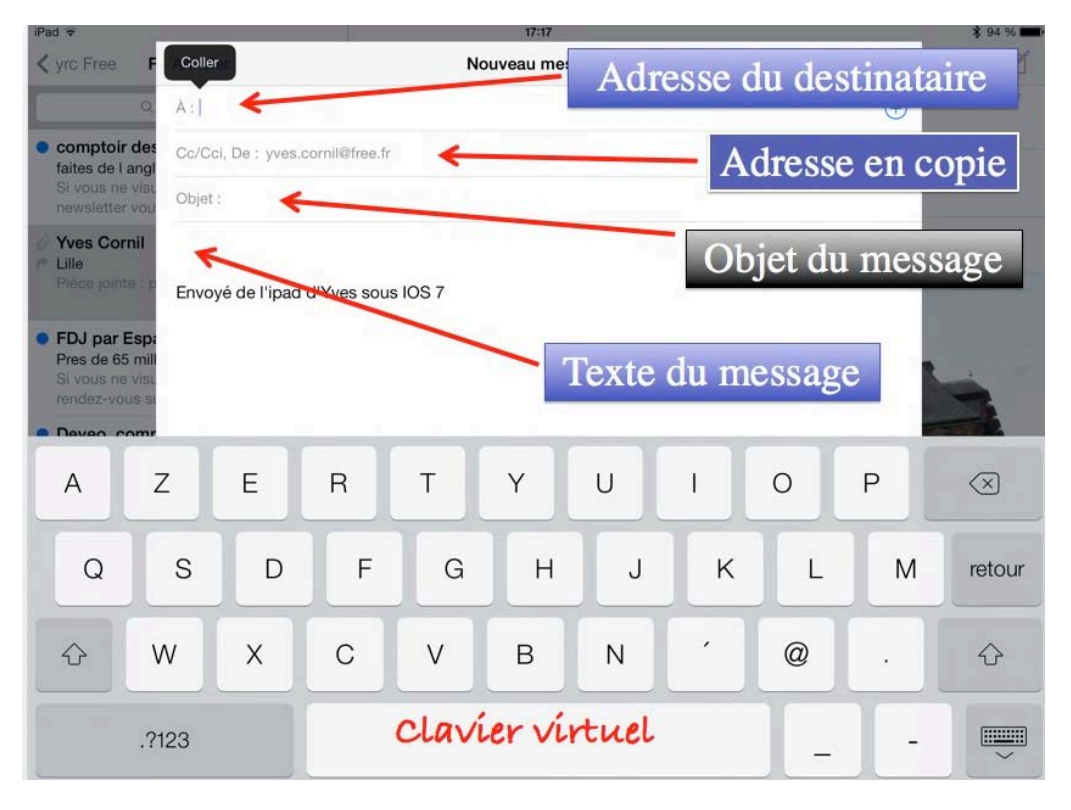

- Dans la zone A: entrez l'adresse du destinataire (ou des destinataires).
- Dans la zone objet: entrez l'objet de votre message.
- Tapez ensuite le texte de votre message.
- La signature (ici envoyé de...) est renseignée dans les réglages de Mail.

## Écrire un message.

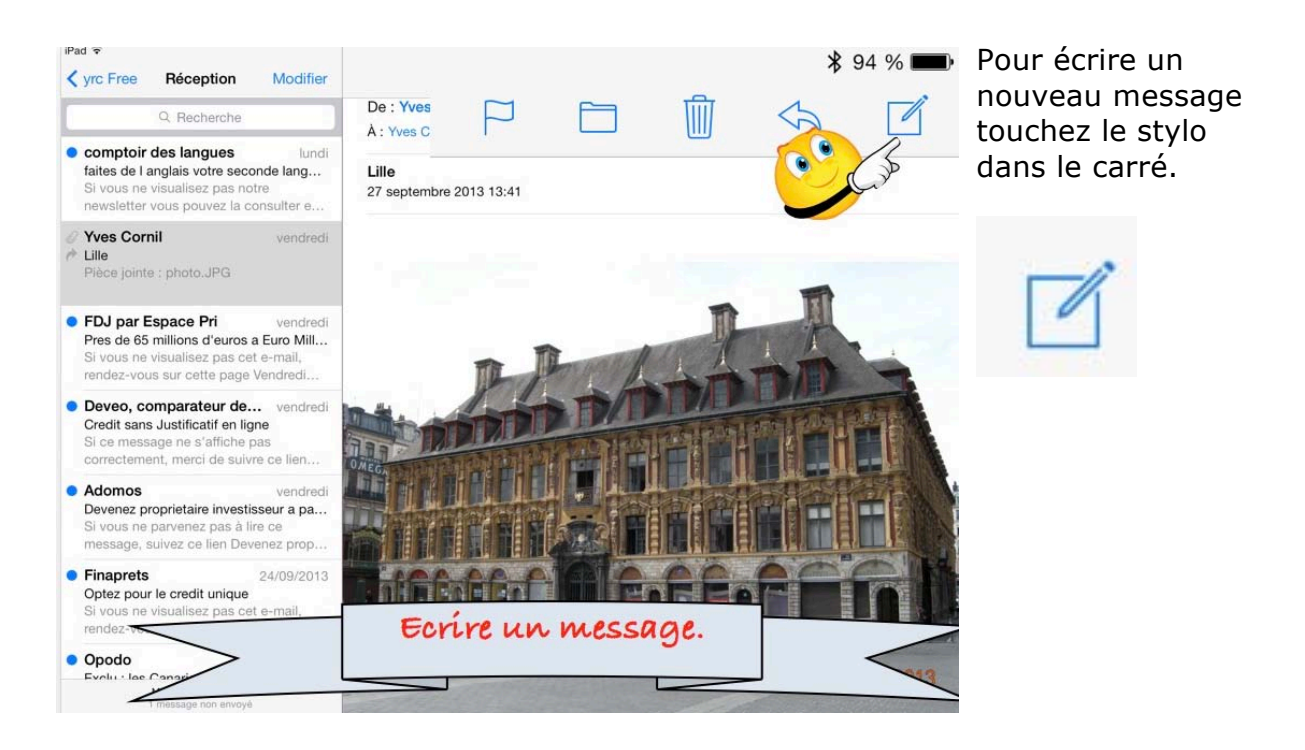

| 🗸 yrc Free          | F Annul                       | ler                   |      | N     | ouveau mes | sage |   |   | Envoyer | <1 1                     |
|---------------------|-------------------------------|-----------------------|------|-------|------------|------|---|---|---------|--------------------------|
|                     | Q À:y                         |                       |      |       |            |      |   |   | Ð       | Masquer                  |
| comptok<br>honectek | À                             |                       | e.fr |       |            |      |   |   |         |                          |
| Maison<br>bureau    | Cornil<br>ves@cornil.co       | om                    |      |       |            |      |   |   |         |                          |
| Yves Co<br>bureau   | ornil<br>/cornil@mac.c        | com                   |      |       |            |      |   |   |         |                          |
| Utilisate<br>bureau | ur de Micros<br>ves.cornil@fr | soft Office<br>ree.fr | sous | IOS 7 |            |      |   |   | _       |                          |
| Yann<br>domic. y    | @hotr                         | mail.com              |      |       |            |      |   |   |         |                          |
| Isabelle<br>Deveo   | DECA                          |                       |      |       |            |      |   |   |         |                          |
| A                   | Z                             | Е                     | R    | т     | Y          | U    | T | 0 | Р       | $\langle \times \rangle$ |
| Q                   | S                             | D                     | F    | G     | н          | J    | к | L | М       | retour                   |
| $\hat{\mathbf{C}}$  | W                             | x                     | С    | V     | В          | Ν    | , | @ | •       | Ŷ                        |
|                     | .?123                         |                       |      |       |            |      |   | ] | ] -     |                          |

Si vous avez créé une fiche contacts, sur l'iPad (app Contacts) ou sur votre Mac et en utilisation la synchronisation iCloud, Mail vous proposera des adresses, au fur et à mesure que vous taperez l'adresse électronique.

Si Mail ne propose pas d'adresses, entrez l'adresse électronique.

Les adresses proposées peuvent être aussi des adresses déjà utilisées précédemment, y compris des adresses comportant des erreurs (ce qui est agaçant).

*Ici Mail propose plusieurs adresses, rien qu'en tapant la première lettre (ici y). Je touche l'adresse qui me convient.* 

Si vous voulez entrer plusieurs adresses de destinataires séparez chaque adresse électronique par une virgule.

| Pad 🗢                                        |                |                |              |            | 16:57         |          |   |      |         | \$ 40 % ■ |
|----------------------------------------------|----------------|----------------|--------------|------------|---------------|----------|---|------|---------|-----------|
| < iCloud                                     | Anni           | uler           | ann an l     | est        | sai de Mail : | sur ipad |   | ra - | Envoyer | S (       |
| Deveneer                                     | A: Y           | ves Cornil     |              |            |               |          |   |      |         |           |
| Cher Yves<br>galette du                      | Cilac Cc/C     | ci, De : ycorr | ill@ma       |            |               |          |   |      |         |           |
| iTunes                                       | Obje           | t : essai de M | ail sur ipad |            |               |          |   |      | 4       | •         |
| Etienne de<br>et plus                        | e Cré<br>Envo  | vé de l'iPad   | Air d'Yves   | via iCloud |               |          |   |      |         |           |
| iTunes<br>© Apps po<br>Etienne de<br>et plus | our e<br>9 Cré | •              |              |            |               |          |   |      |         |           |
| А                                            | z              | E              | R            | т          | Y             | U        | 1 | 0    | Р       | $\otimes$ |
| Q                                            | s              | D              | F            | G          | н             | J        | к | L    | М       | retour    |
| $\hat{\mathbf{O}}$                           | W              | x              | С            | v          | в             | Ν        | • | ?    |         | ŵ         |
|                                              | .?123          |                |              |            |               |          |   |      | .?123   | ~         |

Dans la zone destinataire (À) vous pouvez saisir plusieurs adresses, mais vous pouvez aussi envoyer un message à un destinataire et à destinataires en copie (Cc) et/ou en copie invisible (Cci).

Touchez la zone Cc/Cci pour faire apparaître les zones Cc (Copie carbone) et Cci (copie carbone invisible) et entrez les adresses.

Que ce soit dans l'objet ou dans le texte du message Mail peut vous proposer des corrections (ici iPad au lieu de ipad); pour valider la correction touchez la proposition faite, sinon entrez un espace.

| Annuler                  | essai de Mail sur iPad | Envoyer |
|--------------------------|------------------------|---------|
| À : Yves Cornil          |                        | • / \$  |
| Cc/Cci, De : ycornil@m   | iac.com                |         |
| Objet : essai de Mail se | ır iPad                |         |
| un petit essai.          |                        |         |
| Yves                     |                        |         |
| Envoyé de l'iPad Air o   | I'Yves via iCloud      |         |
|                          |                        |         |

Entrez le texte de votre message et touchez Envoyer.

#### **Return to sender.**

| Pad ᅙ                                             | 14:23                    |     |          | 90      | 94% 📟  |
|---------------------------------------------------|--------------------------|-----|----------|---------|--------|
| Toutes les BAL (1)                                | 1 sur 68                 | (i) | Ô        | +       |        |
| De : Mail Delivery System                         |                          |     |          | Mas     | squer  |
| À : Yves Cornil                                   |                          |     |          |         |        |
| Undelivered Mail Returned to Sen                  | der                      |     |          |         |        |
| 26 juillet 2011 14:21                             |                          | ۵ و | Signaler | comme r | non lu |
| This is the mail system at host smt               | p <u>3-g21.free.fr</u> . |     |          |         |        |
| Beer a sum to be seen to be for the second to the |                          |     |          |         |        |

En cas d'erreur dans une adresse électronique, vous recevrez un message (avec le texte en anglais).

I'm sorry to have to inform you that your message could not be delivered to one or more recipients. It's attached below.

For further assistance, please send mail to postmaster.

If you do so, please include this problem report. You can delete your own text from the attached returned message.

The mail system

#### Lire un message et y répondre.

| Virc Free Réception Modifier                                                                                                    |                                  |
|----------------------------------------------------------------------------------------------------|----------------------------------|
| Q Recherche                                                                                                    | De : Yves Cornil > Masquer       |
| o comptoir des langues lundi                                                                                                    | À : Yves Cornil >                |
| faites de l anglais votre seconde lang<br>Si vous ne visualisez pas notre<br>newsletter vous pouvez la consu                                             | Lille<br>27 septembre 2013 13:41 |
| Ves Cornil<br>Lille<br>Pièce jointe : photo.JPG                                                                                                    |                                  |
| • FDJ par Espace Pri vendredi<br>Pres de 65 millions d'euros a Euro Mill<br>Si vous ne visualisez pas cet e-mail,<br>rendez-vous sur cette page Vendredi |                                  |

Dans la boîte de **réception** vous avez les messages reçus.

- Dans le panneau de gauche vous voyez les messages sous la forme d'un résumé.
- Le point bleu indique que vous n'avez pas encore lu le message.

Pour lire un message, touchez un résumé dans le panneau de gauche; l'ensemble du message s'affichera dans la partie de droite.

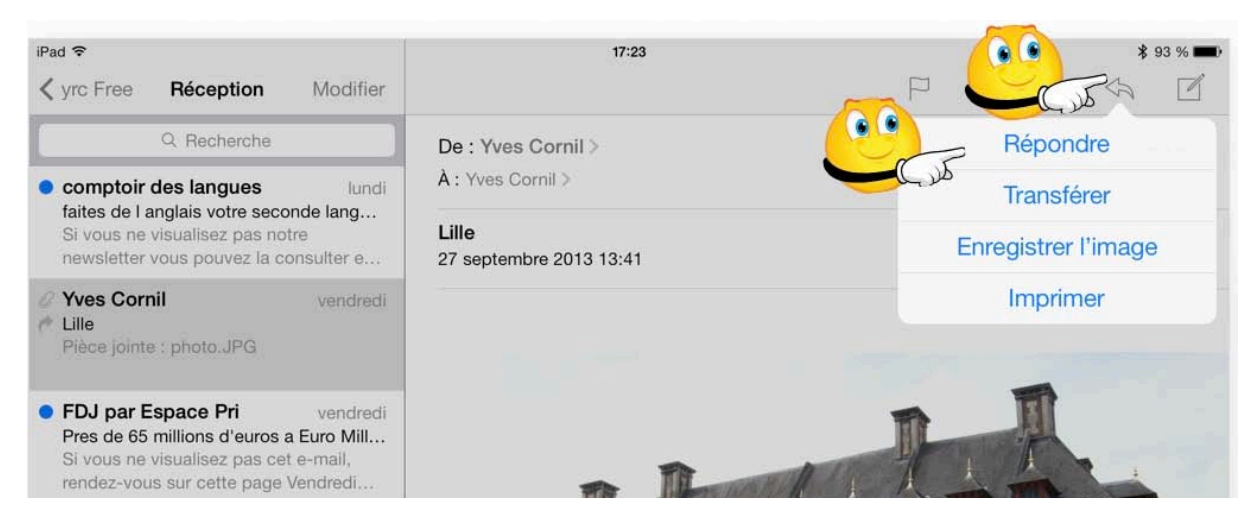

Pour répondre à un message, touchez la flèche située en haut à droite puis touchez Répondre.

| 17:23     |           |
|-----------|-----------|
| Re: Lille | Envoyer   |
|           | de J      |
|           |           |
|           |           |
|           |           |
|           |           |
|           | Re: Lille |

Dans la zone texte du message entrez votre réponse et touchez Envoyer.

#### Transférer un message.

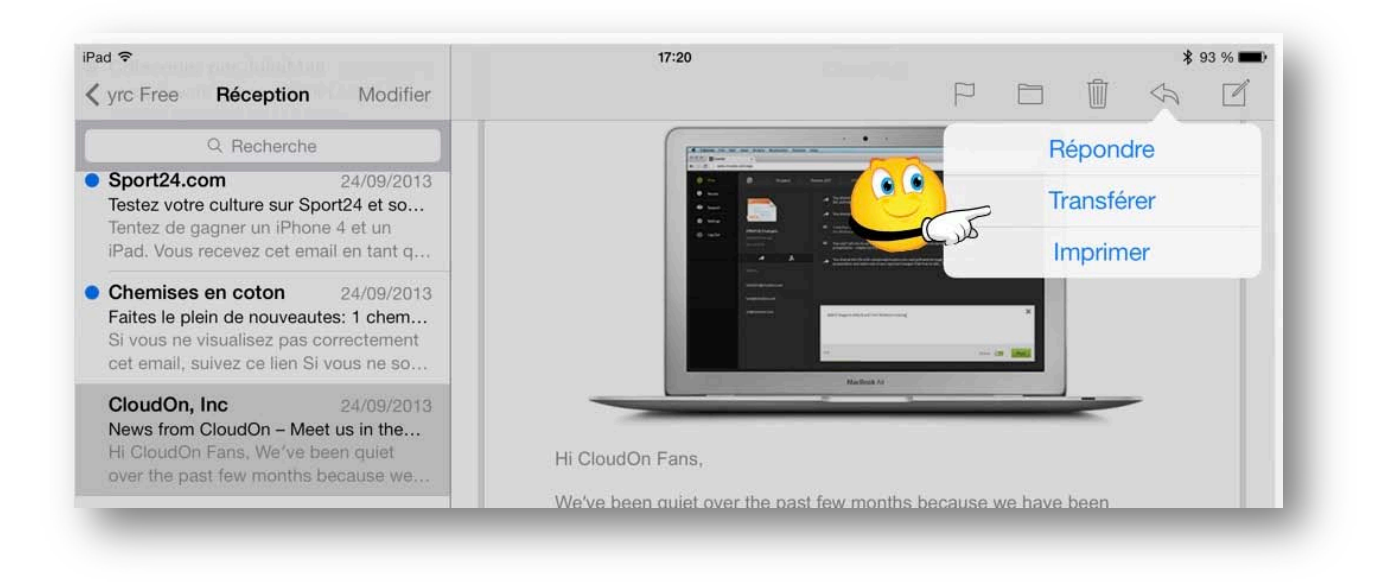

Vous avez reçu un message qui pourrait intéresser vos contacts; touchez l'outil flèche et choisissez **Transférer.** 

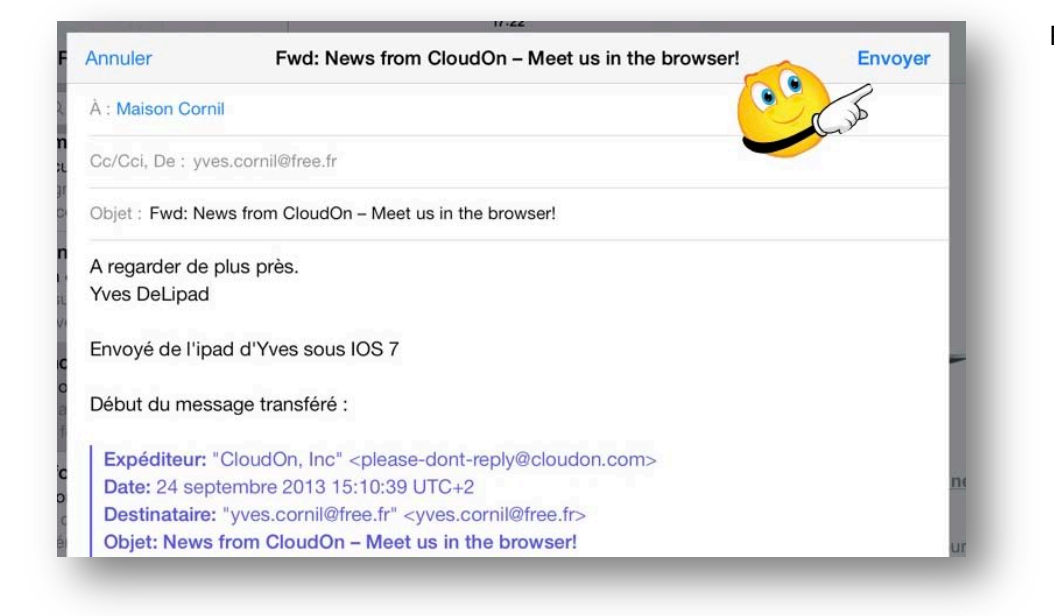

Remplissez l'adresse du destinataire (ou des destinataires), éventuellement des copies, un texte de message (facultatif) et touchez Envoyer.

#### Suivre un lien.

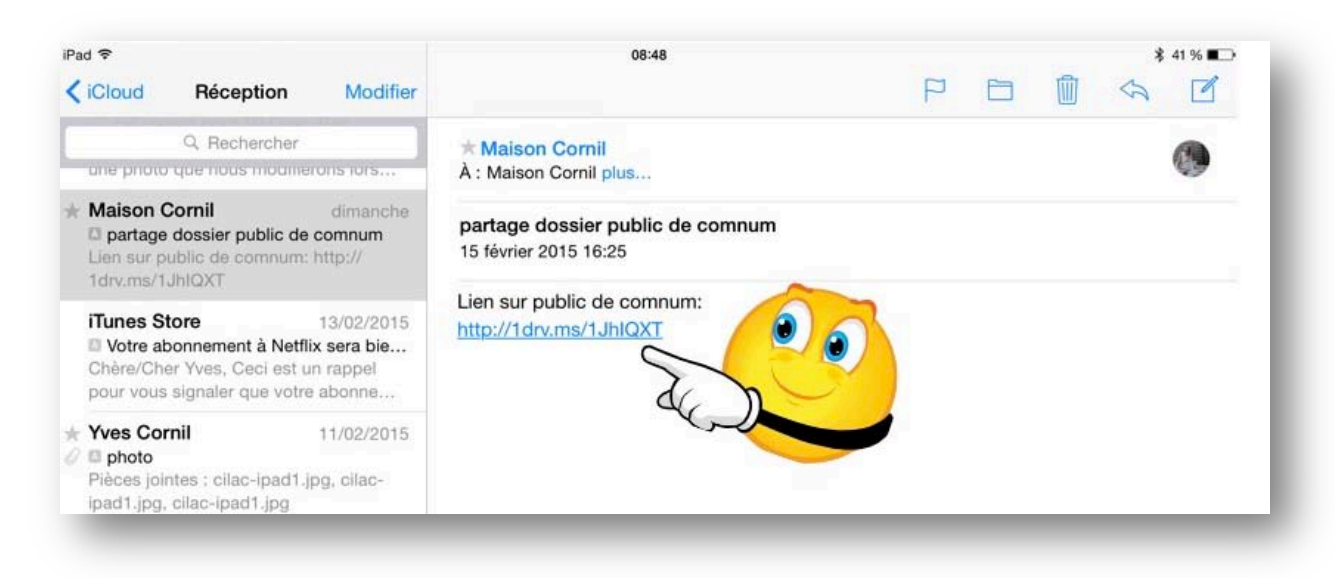

Pour suivre un lien, touchez le lien (ici http://1drv.ms...).

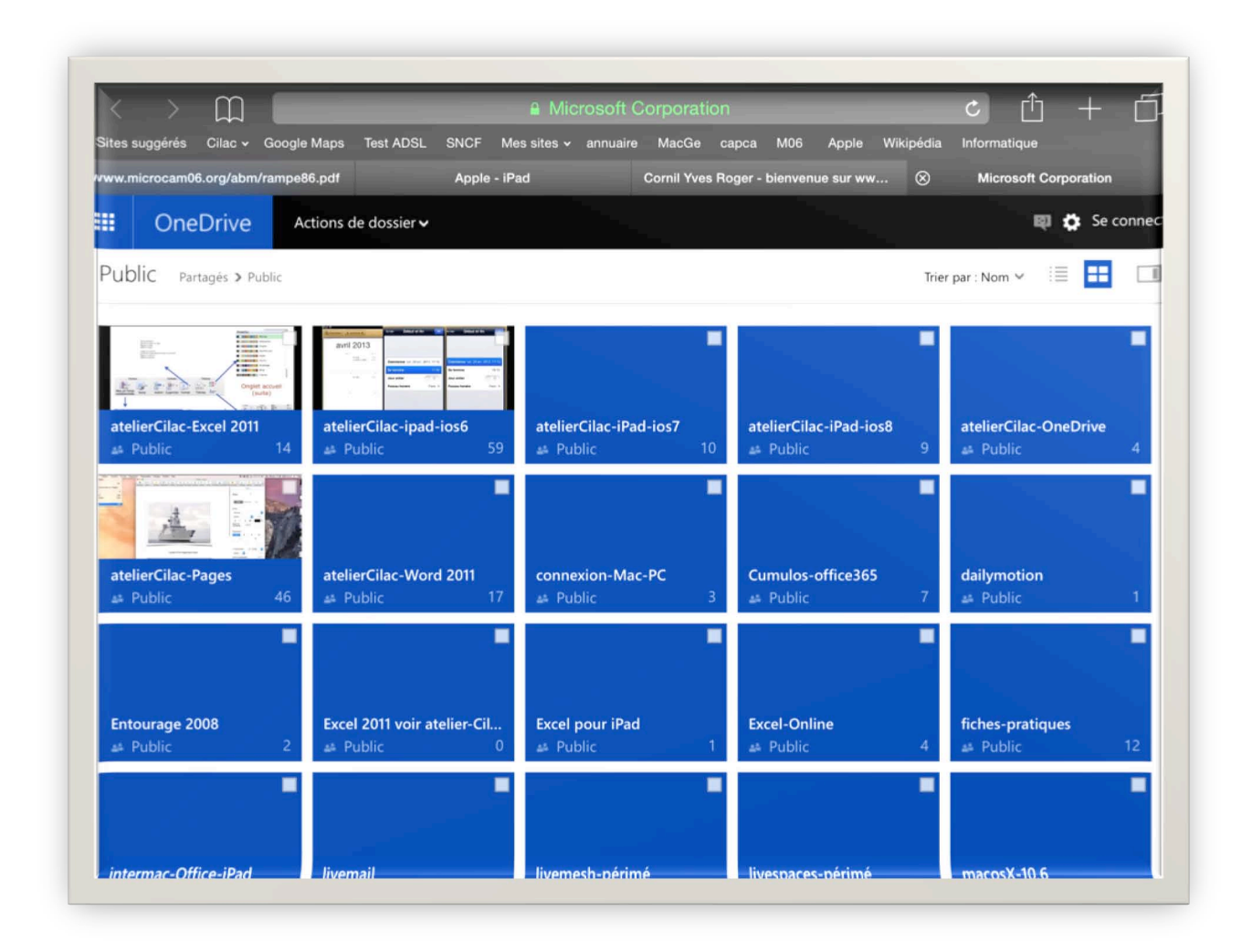

Le lien nous a envoyé sur une page Internet via l'application Safari (en l'occurrence il s'agit du dossier public du OneDrive de Communautés Numériques).

#### Supprimer un message ou l'envoyer dans les indésirables.

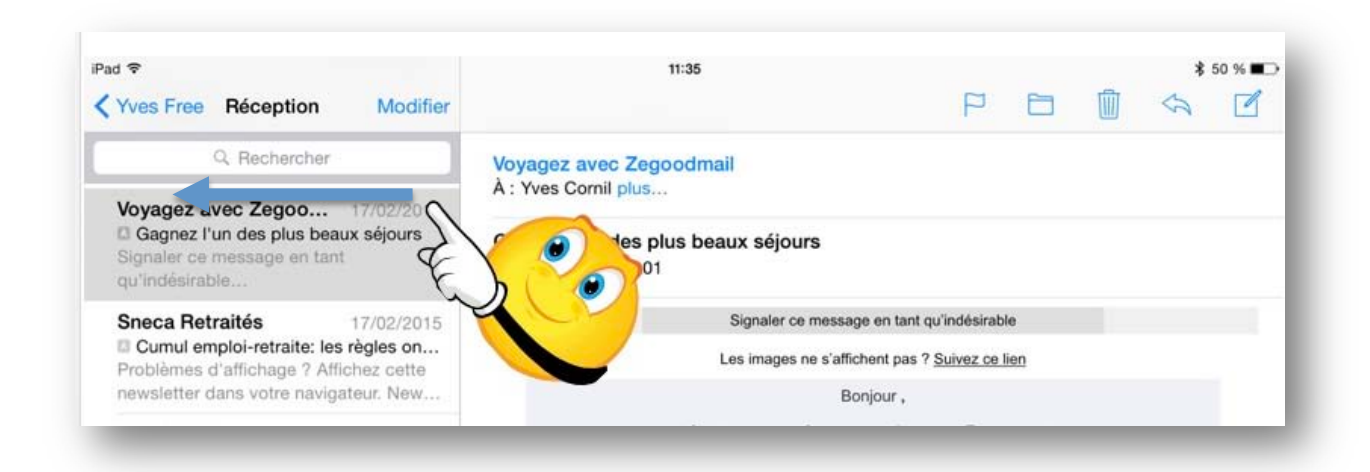

Dans le panneau de gauche balayez de droite à gauche le résumé du message; un bouton gris et rouge apparaît, touchez le bouton rouge **corbeille** pour supprimer le message.

| iPad 🗢                  |                              |                          |                      | 11:35                              |                             |            | *  | 50 % 🔳 |
|-------------------------|------------------------------|--------------------------|----------------------|------------------------------------|-----------------------------|------------|----|--------|
| Yves Free               | Récept                       | tion                     | Terminé              |                                    | P                           |            | \$ |        |
|                         | Q Reche                      | ercher                   |                      | Voyagez avec Zegoodmail            |                             |            |    |        |
| 17/02/2015<br>x séjours | Options                      | Avec<br>drap.            | Corbeille            | Gagnez l'en des plus beaux séjours |                             |            |    |        |
| Sneca R                 | etraités<br>emploi-retra     | 1<br>aite: les rè        | 7/02/2015<br>gles on | Signaler ce me                     | essage en tant qu'indésirat | le<br>lien |    |        |
| Problème:<br>newslette  | s d'affichag<br>r dans votre | e ? Affich<br>a navigate | ez cette<br>ur. New  |                                    | Boniour .                   |            |    |        |

#### Autre méthode pour supprimer un message.

| Pad 중              | 15:53 💲 87 % 🛲                                                      |
|--------------------|---------------------------------------------------------------------|
| K Boîtes Yves Free |                                                                     |
| Réception 106 >    | Bagages Chic                                                        |
| 🛷 Envoyés >        | A : Yves Comil plus                                                 |
| Indésirables >     | SOLDES sur les plus grandes marques – livrai                        |
| Corbeille >        | Si vous ne parvenez pas à lire correctement ce mail, suivez ce lien |
|                    | Californi à an mile là stant donné l                                |

Vous pouvez aussi supprimer un message en touchant la corbeille de la barre d'outils.

#### Choisir une option pour placer dans les indésirables.

| Pad ♥<br><b>〈</b> Yves Free Réception                                                        | Terminé                        | 11:35                                                       | P                          |             |            | \$     | 50 % 🗖 |
|----------------------------------------------------------------------------------------------|--------------------------------|-------------------------------------------------------------|----------------------------|-------------|------------|--------|--------|
| Q Rechercher                                                                                 | V                              | Voyagez avec Zegoodmail<br>À : Yves Comil plus              |                            |             |            |        |        |
| x séjours Options Avec<br>drap.                                                              | Corbeille G                    | Gagnez l'un des plus beaux séjours<br>17 février 2015 16:01 |                            |             |            |        |        |
| Sneca Retraite                                                                               | 000                            | Signaler ce mer                                             | ssage en tant qu'indésirat | le          |            |        |        |
| Problèmes d'affic<br>newsletter dans votre                                                   |                                |                                                             | Bonjour,                   |             |            |        |        |
| Facebook                                                                                     |                                | 3 voyages pour 2 vo                                         | ous attendent avec Easy    | voyage.     |            |        |        |
| [MVP francophones] Un petit<br>Martine Thiphaine a publié da<br>francophones Martine Thiphai | après-m<br>ns MVP<br>ine 17 fé | Confirmez votre participation en suivar                     | nt ce lien, et découvrez s | si vous ête | s notre ga | agnant |        |

Vous pouvez aussi choisir des options pour le message sélectionné.

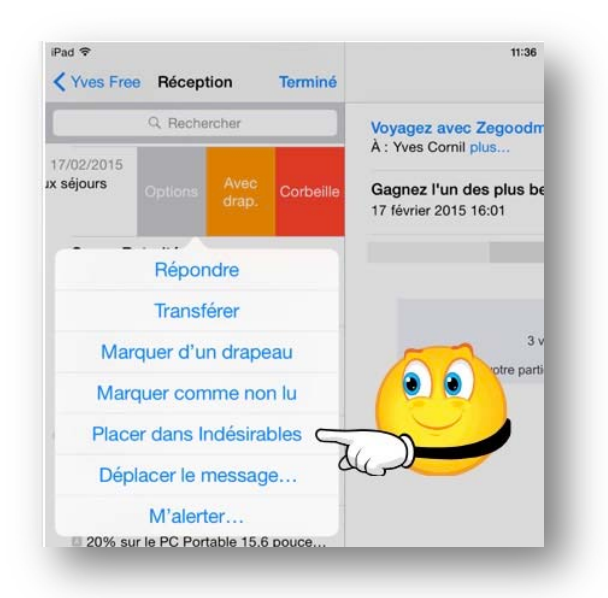

Le bouton gris contient plusieurs actions.

Touchez **déplacer vers indésirables** pour déplacer le message dans le dossier indésirables du compte.

#### Supprimer un ou plusieurs messages.

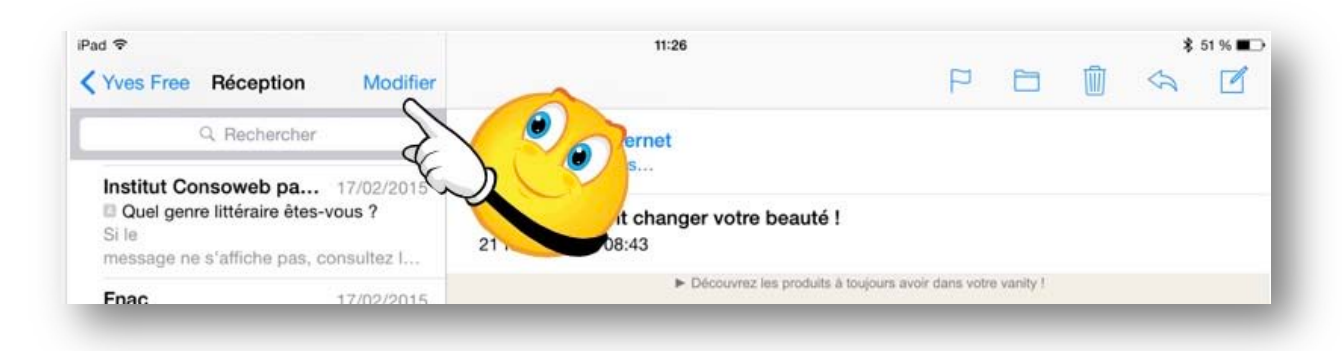

Vous pouvez supprimer plusieurs messages. Touchez **modifier**.

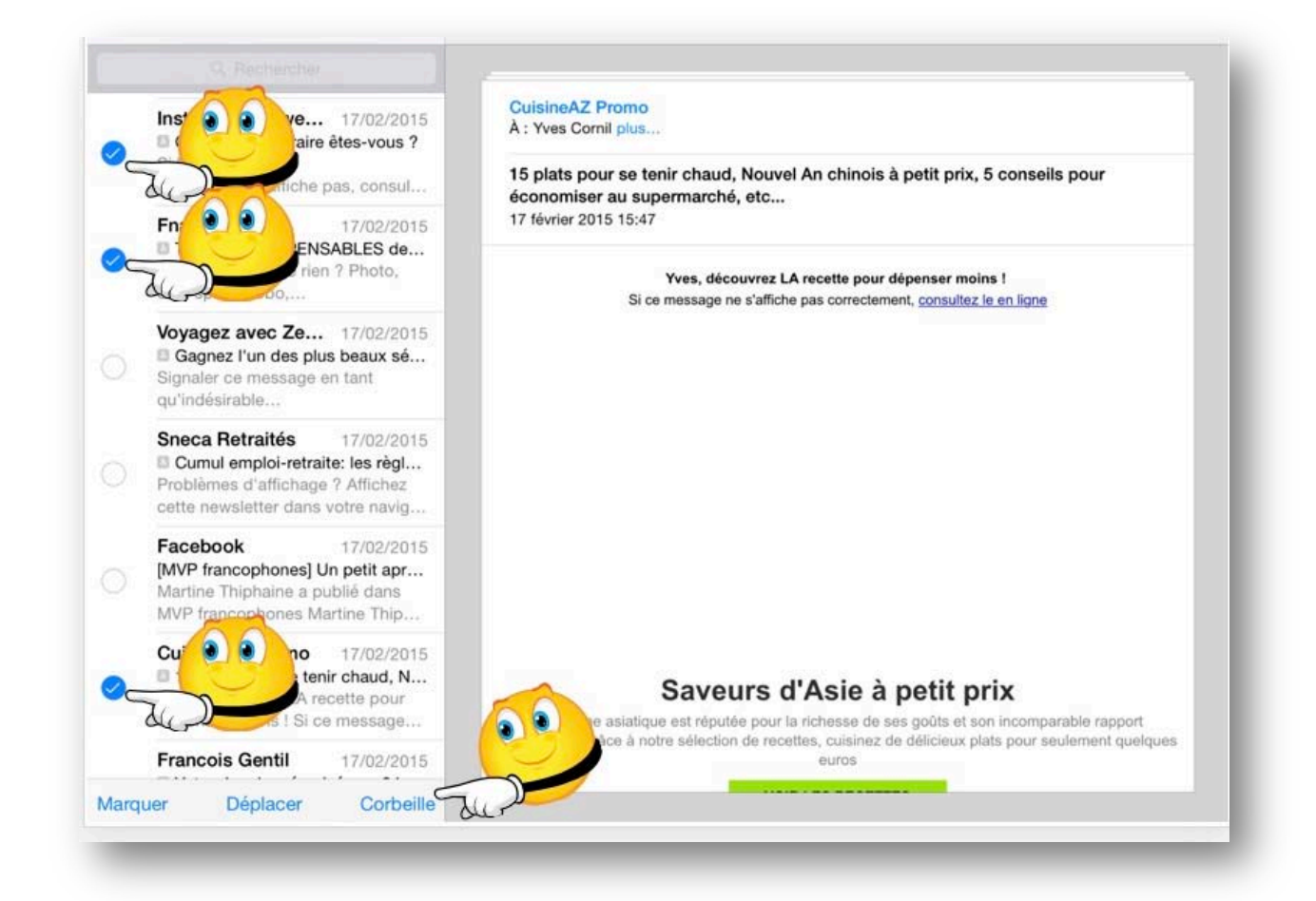

Cochez chaque message à supprimer puis touchez corbeille.

#### Archiver un ou plusieurs messages.

Vous pouvez archiver un ou plusieurs messages dans un dossier d'archivage.

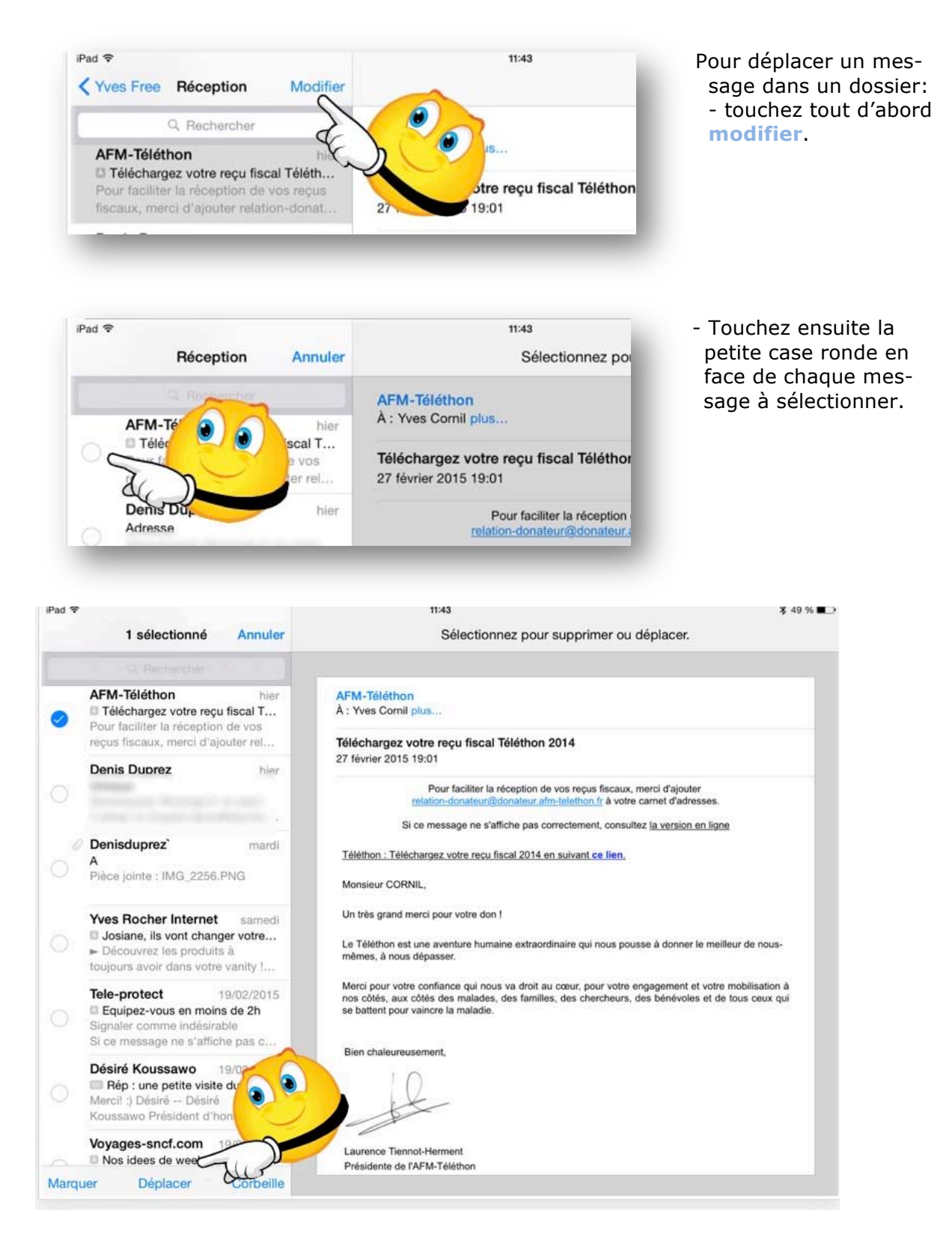

Le ou les messages à déplacer étant sélectionnés, touchez déplacer.

| Pad 🗢                   | 11:43 🗱 49 % 🔳                                                                                                    |
|-------------------------|----------------------------------------------------------------------------------------------------|
| Comptes iCloud Annuler  | Déplacer vers une autre boîte aux lettres.                                                                                                    |
| Réception               |                                                                                                    |
| Brouillons              | AFM-Téléthon<br>À : Yves Cornil plus                                                                                                    |
| Tenvoyés                | Téléchargez votre reçu fiscal Téléthon 2014<br>27 février 2015 19:01                                                                                                    |
| Indésirables            | Pour faciliter la réception de vos reçus fiscaux, merci d'ajouter<br>relation-donateur@donateur.afm-telethon.fr à votre carnet d'adresses.                                                                                                    |
| Archive                 | Si ce message ne s'affiche pas correctement, consultez <u>la version en ligne</u>                                                                                                    |
| Brouillons              | Monsieur CORNIL,                                                                                                    |
| Courrier indésirable    | Un très grand merci pour votre don !                                                                                                    |
| Éléments envoyés        | Le Téléthon est une aventure humaine extraordinaire qui nous pousse à donner le meilleur de nous-<br>mêmes, à nous dépasser.                                                                                                    |
| Éléments supprimés      | Merci pour votre confiance qui nous va droit au cœur, pour votre engagement et votre mobilisation à<br>nos côtés, aux côtés des malades, des familles, des chercheurs, des bénévoles et de tous ceux qui<br>se battent pour vaincre la maladie. |
|                         | Bien chaleureusement,                                                                                                    |
|                         | - Ale                                                                                                    |
|                         | Laurence Tiennot-Herment<br>Présidente de l'AFM-Téléthon                                                                                                    |
| Mise à jour à l'instant |                                                                                                    |

Choisissez ensuite un dossier dans un compte et touchez le dossier où vous voulez archiver votre message.

*Ici le message venant du compte Yves Free sera archivé dans le dossier archive du compte iCloud.* 

#### Recevoir un message avec des pièces jointes.

## Recevoir un message avec des photos en pièces jointes.

| Pad 🗢 🖒                                                                                                    | 09:08                                                                | \$ 39 % 🔳 🖓 |
|----------------------------------------------------------------------------------------------------|----------------------------------------------------------------------|-------------|
| Cicloud Réception Modifier                                                                                                    |                                                                      |             |
| Q Recharcher                                                                                                    | * Yves Cornil                                                        | Ð           |
| Yves Cornil 09:07     Ophotos CCA et Cilac     Pièces jointes : IMG_1339.JPG,     IMG_1342.JPG, IMG_1752.JPG, IMG                        | A : Yves Cornil plus<br>photos CCA et Cilac<br>21 février 2015 09:07 | -           |
| Pierre VOITURIEZ 08:50     Rép : Cilac- Découvrez Safari sur iP Tu es vraiment - intarissable -, Bravo et merci - Bien à toi - Pierre -  |                                                                      |             |
| Tunes Store hier<br>Tunes Connect: iBooks Store news<br>Hi Yves, Here are some new features<br>and updates to iBooks:                    | Téléchargement<br>IMAQ_1338JPG<br>52,0 ser 127 Ko                    |             |
| Yves Cornil jeudi     a     Demander aux sites web de ne pas     suivre vos activités/Certains sites web                                 |                                                                      |             |
| Yves Cornil Iundi     OneDrive fonctionne aussi sur le M Bonjour, J'ai regroupé dans un dossier accessible à tous les différents atelier | Toucher pour<br>télécharger<br>MMC_1342.JPG<br>127 Ko                |             |
| Yves Cornil Iundi     FW: photo pour TP Cilac iPad     Bonjour, Vous trouverez en pièce jointe     une photo que nous modifierons lors   | Toucher pour                                                         |             |
| Maison Comil dimanche     Destana destinar sublic de compute Mise à jour à l'Instant                                                     | MG_1752JPG<br>98,9 Ko                                                |             |

Si vous avez reçu des photos en pièces jointes vous pouvez les voir dans le message et les enregistrer.

Actuellement toutes les photos ne sont pas chargées; la première photo est en cours de téléchargement.

Pour télécharger les autres photos touchez le bouton toucher pour télécharger.

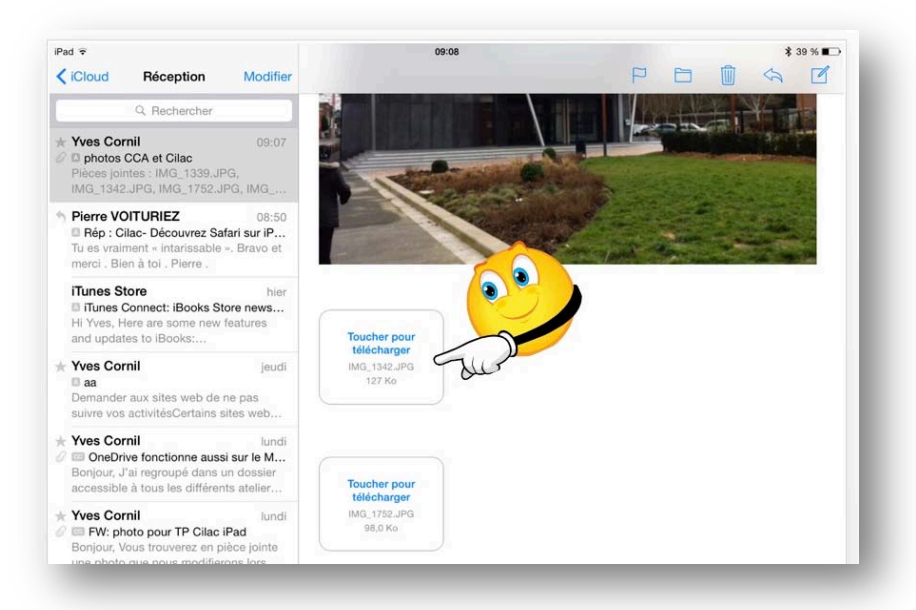

La première photo a été téléchargée ; pour télécharger les autres photos touchez le bouton **toucher pour télécharger**.

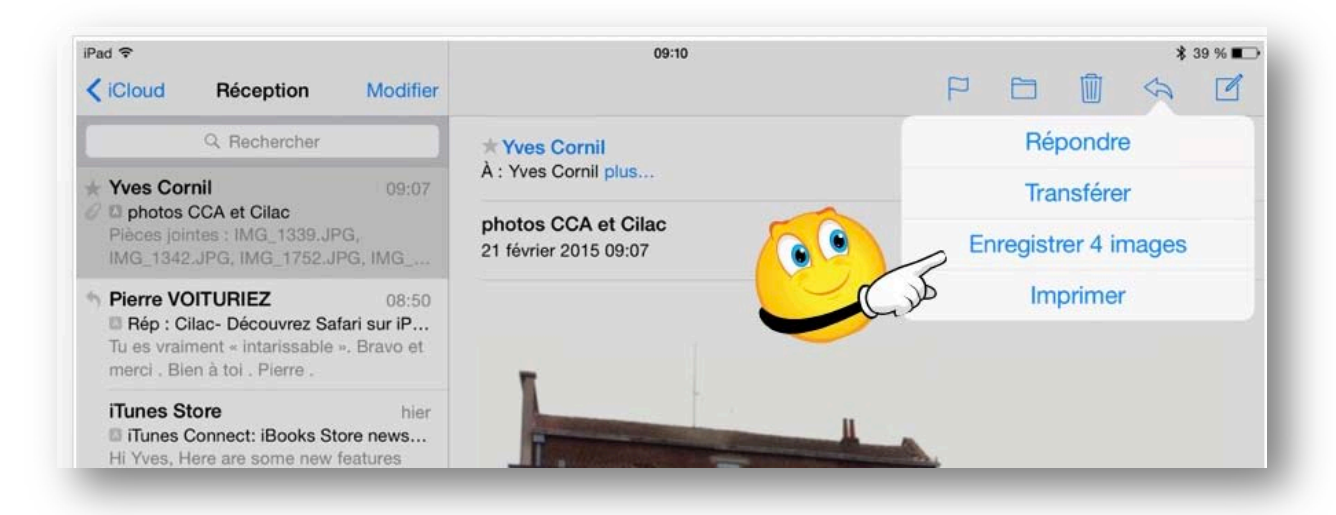

Touchez le bouton **enregistrer** (*ici enregistrer les 4 images*), les photos seront enregistrées dans la Pellicule.

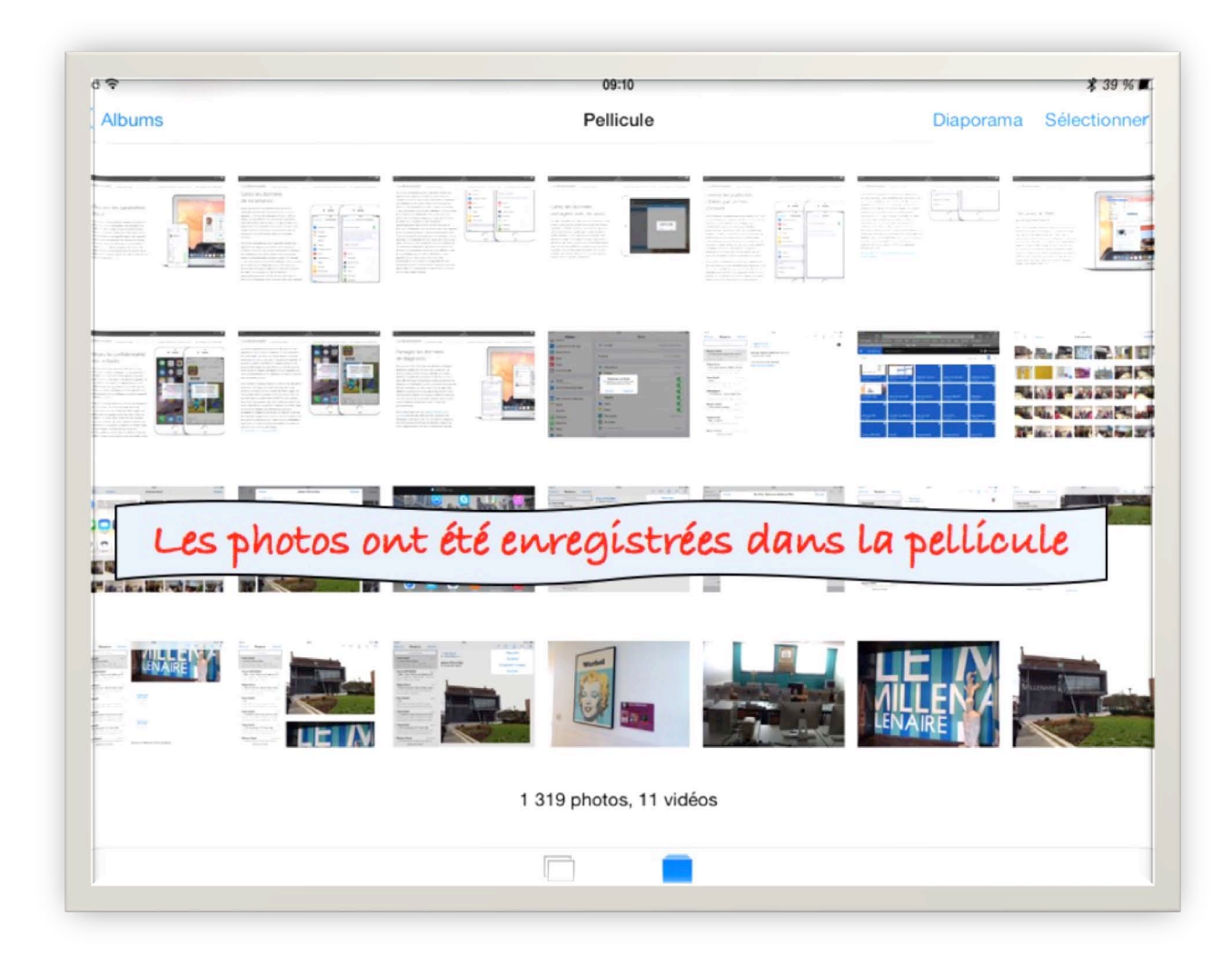

Les photos ont été enregistrées dans la pellicule.

Les photos seront aussi enregistrées dans le flux photos, si vous aviez activé cette fonctionnalité.

#### Recevoir un message avec une présentation Power-Point en pièce jointe.

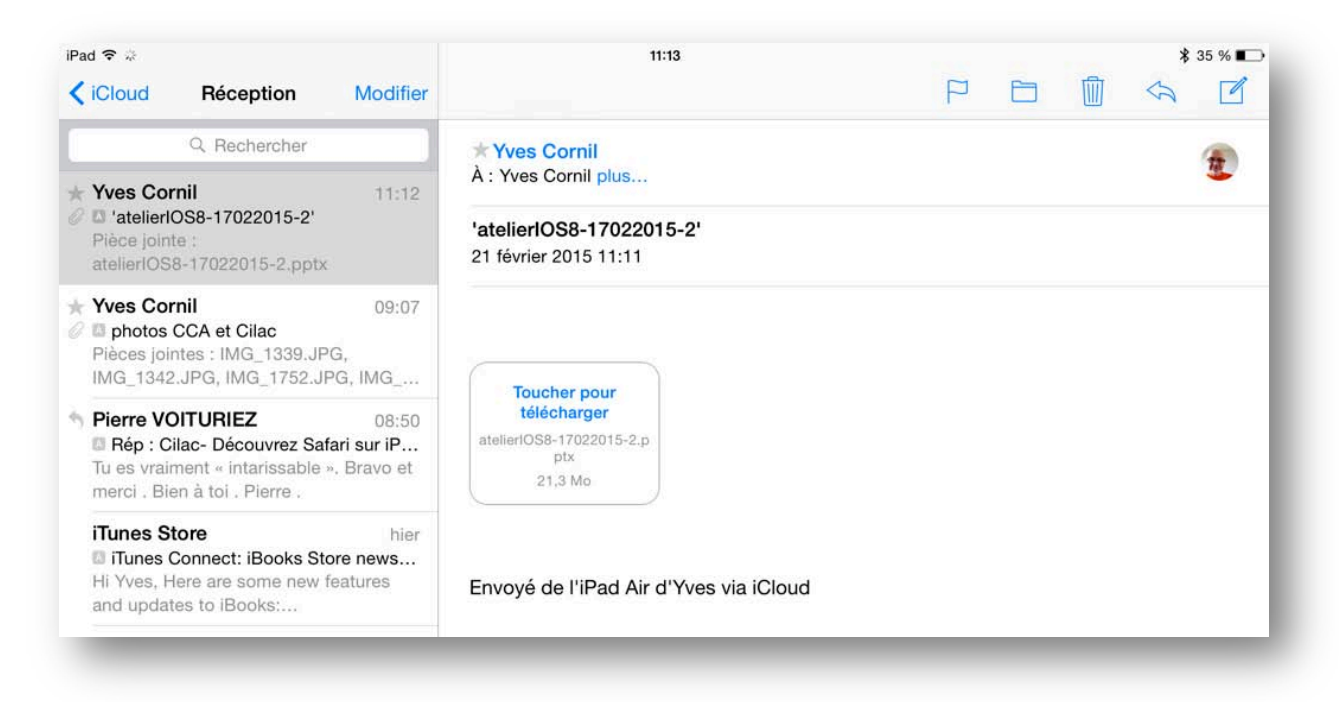

Ici le message contient une présentation PowerPoint (.pps, .ppt, .pptx ou .ppsx).

En standard, pour afficher une présentation PowerPoint Mail utilise Coup d'Œil. Avec Coup d'Œil vous pouvez voir les diapositives sans animations ni musique.

Cette présentation a été envoyée depuis PowerPoint pour iPad via mon compte icloud.com; cette présentation est « un peu grosse » pour passer par la messagerie Internet (d'ailleurs j'ai reçu un message d'erreur).

| iPad 🗢 🖞                                                                                                    | 11:14 考 35 % 🗉                                             |
|----------------------------------------------------------------------------------------------------|------------------------------------------------------------|
| Keception Fil Modifier                                                                                                    | 2 sur 2 🏳 🛅 🦏 🗹                                            |
| Q. Rechercher dans « Fil »<br>Delivery Notification: Delivery 2 éléments                                                                                                    | * Yves Cornil<br>À : Yves Cornil plus                      |
| <ul> <li>postmaster@mac.com</li> <li>11:13</li> <li>Delivery Notification: Delivery has fa</li> <li>This report relates to a message you sent with the following header fields:</li> </ul> | 'atelierIOS8-17022015-2'<br>21 février 2015 11:11          |
| Yves Cornil 11:12<br>D 'atelierlOS8-17022015-2'<br>Pièce jointe :<br>atelierlOS8-17022015-2.pptx                                                                                           | Tóléchargement<br>NelierIOS8-17022015-2<br>8,9 sur 21.3 Mo |
|                                                                                                    | Envoyé de l'iPad Air d'Yves via iCloud                     |

Je touche téléchargement.

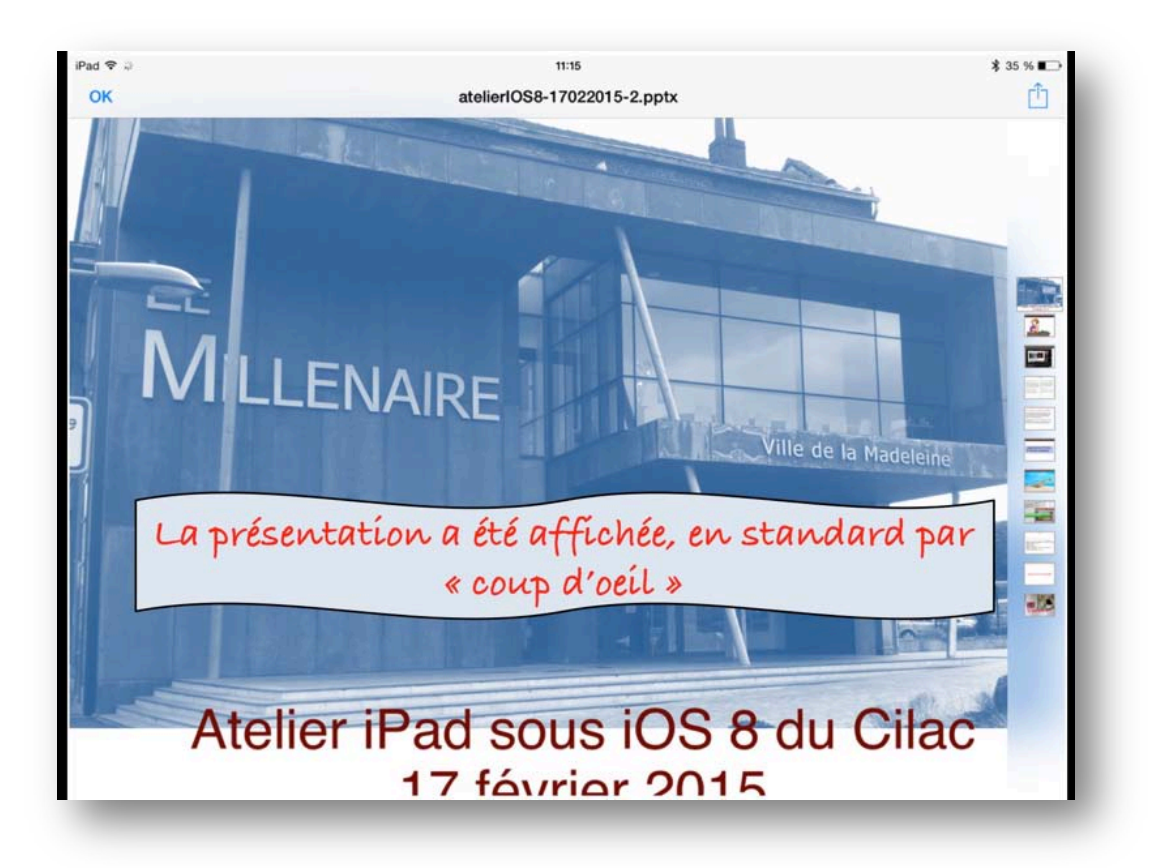

*La présentation a été affichée par « coup d'œil » sous forme d'images fixes, avec ou sans vignettes pour vous déplacer dans la présentation.* 

# Afficher un document joint PowerPoint avec l'application PowerPoint pour iPad.

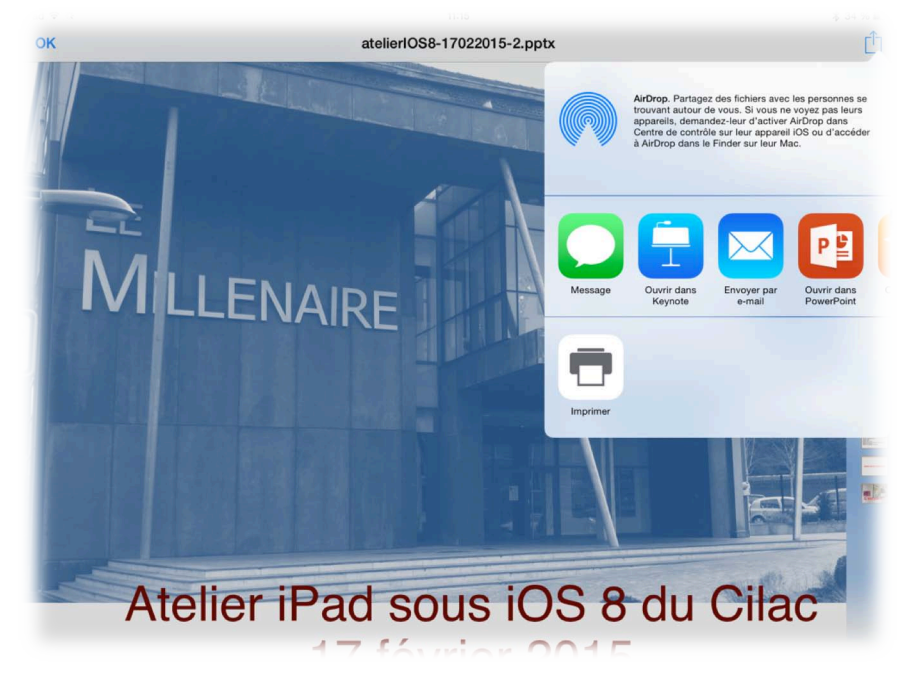

Depuis « coup d'œil » touchez l'outil partager (flèche dans le carré) et vous voyez affiché diverses icônes de programmes susceptibles d'afficher la présentation.

Dans la mesure où vous avez installé Keynote ou Power-Point, vous pourrez choisir une de ces 2 applications.

Je touche l'icône de PowerPoint.

**N.B.** En touchant « longuement » la pièce jointe dans le message vous avez un menu déroulant avec des icônes correspondant à des applications différentes, dépendant des applications que vous avez installées sur l'iPad; ces applications devraient être capables d'ouvrir la pièce jointe.

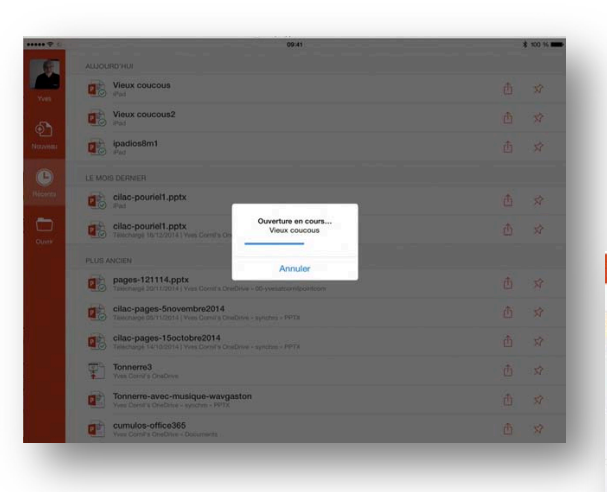

Ici ouverture de la présentation avec PowerPoint pour iPad.

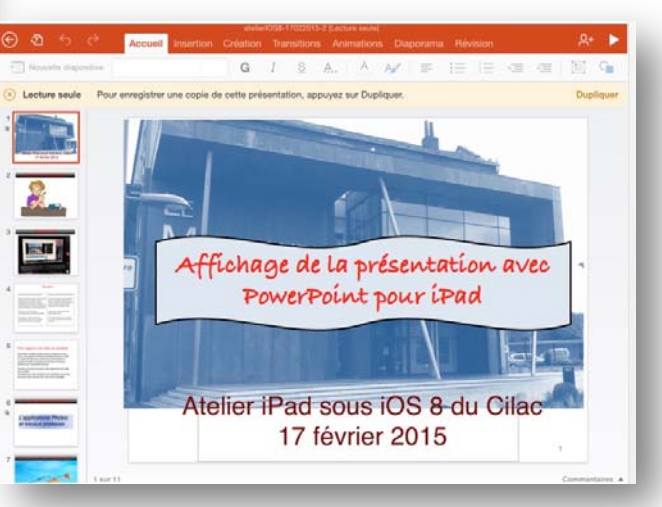

La présentation PowerPoint est en lecture seule.

#### Recevoir un document PDF en pièce jointe.

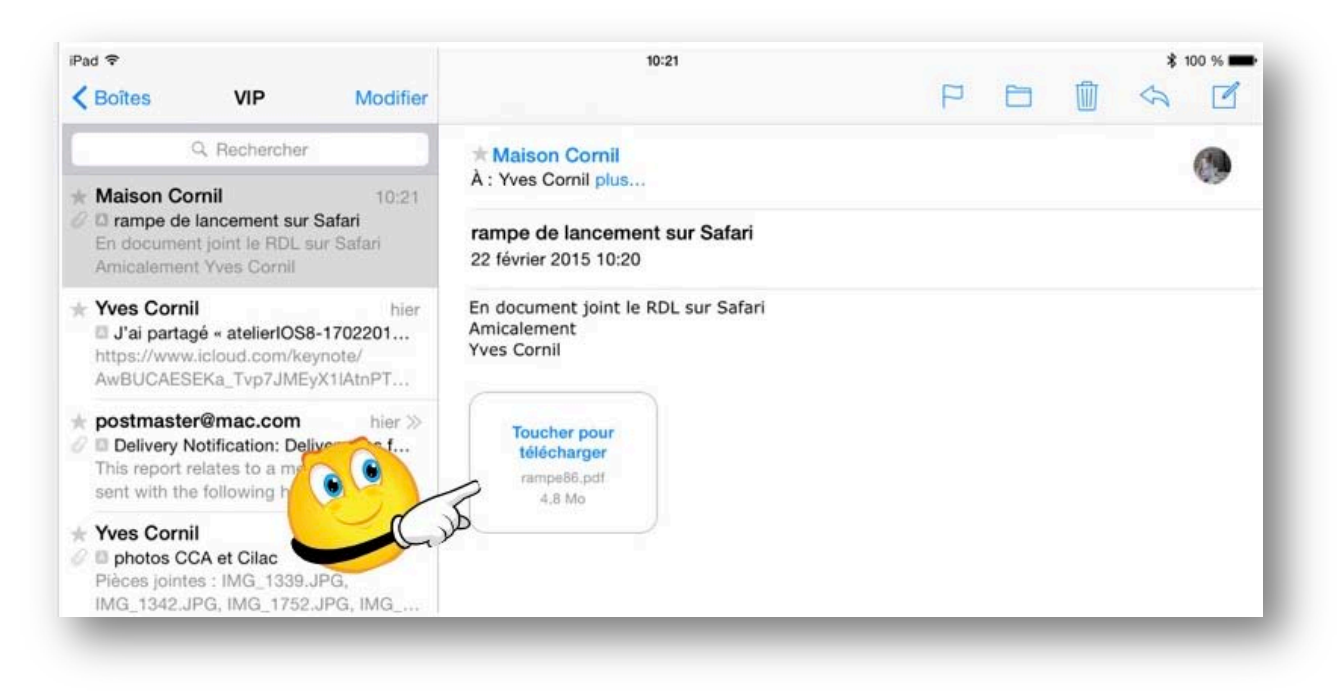

J'ai reçu un document PDF en pièce jointe; je touche le bouton toucher pour télécharger.

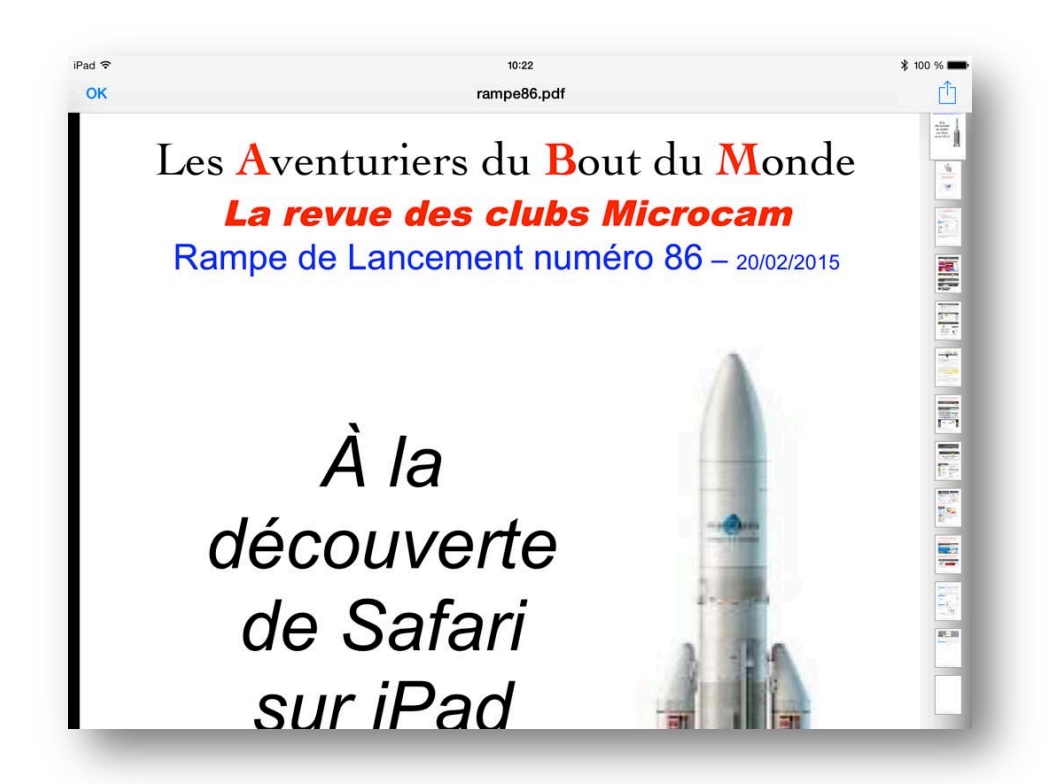

Le document est affiché par Coup d'œil.

Vous pourrez afficher le document par une autre application, comme par exemple, Adobe Reader ou l'afficher er le stocker dans iBooks (voir page suivante).

#### Afficher er stocker le document PDF dans iBooks.

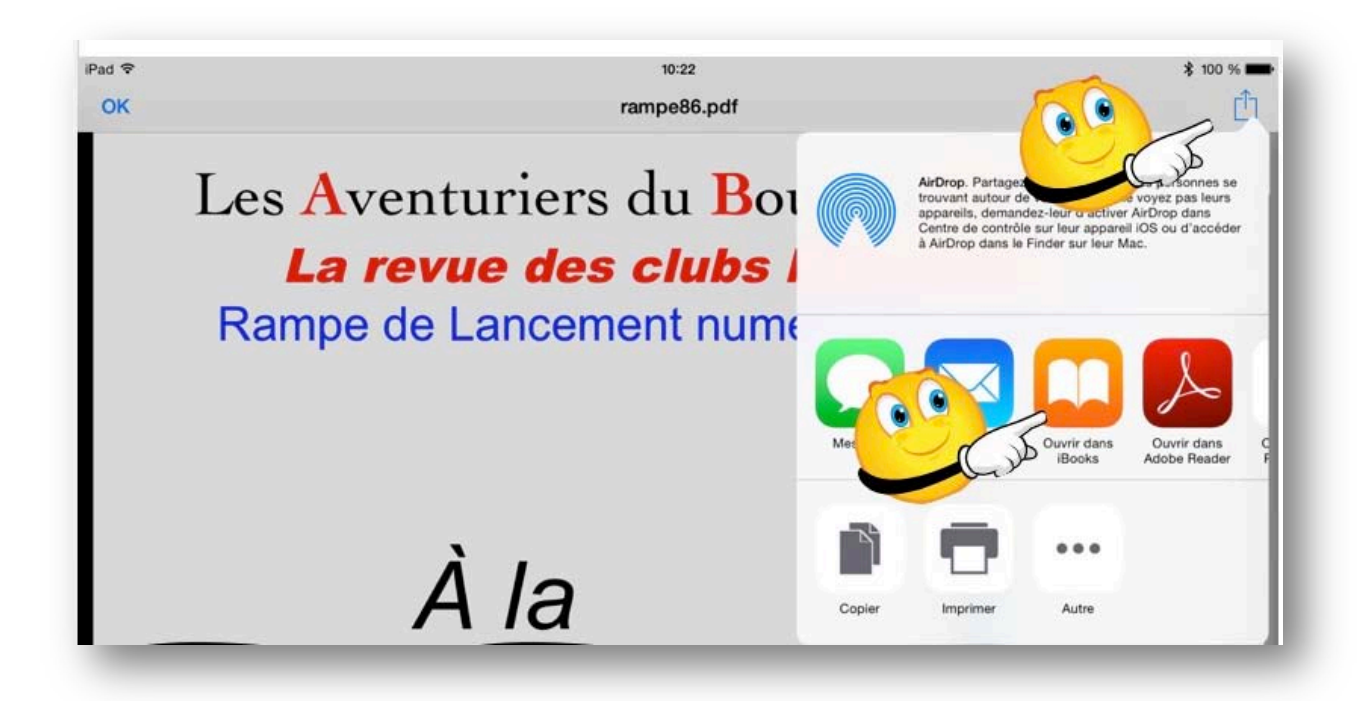

Touchez le bouton partager puis le bouton ouvrir dans iBooks.

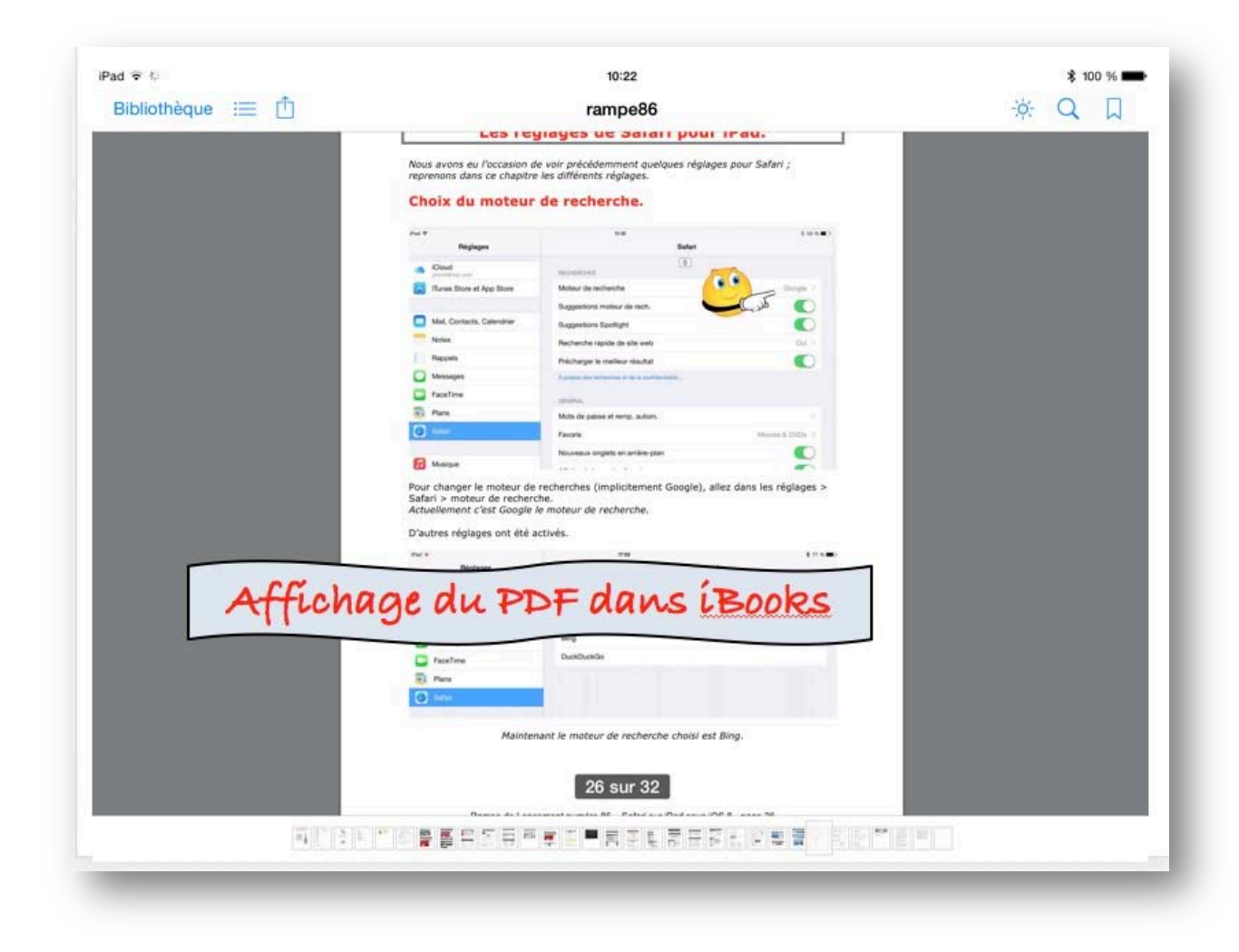

# Insérer une pièce jointe dans un message depuis une application.

L'envoi d'une pièce jointe à un message est généré par certaines applications, par exemple Photos pour les photos, Office pour iPad pour des fichiers Office ou des fichiers PDF, etc.

#### Envoyer un document en pièce jointe depuis iBooks.

| oneque := [] |                                                                                                    | rampe86                                                                          | i ⊂ Q U |
|--------------|----------------------------------------------------------------------------------------------------|----------------------------------------------------------------------------------|---------|
|              | Lesie                                                                                                    | yiayes ue salali puul irau.                                                      |         |
| Envoyer      | is eu l'occasion d                                                                                                    | de voir précédemment quelques réglages pour Safari ;                             |         |
| 100          | dans ce chapitr                                                                                                    | e les unierents regiages.                                                        |         |
| Imprimer     | du moteur                                                                                                    | de recherche.                                                                    |         |
|              | Pel T<br>Réglaces                                                                                                    | NU ELLEN                                                                         |         |
|              | e Cout                                                                                                    | (0)                                                                              |         |
|              | Turner Store at Ann Store                                                                                                    | Motor de externite                                                               |         |
|              |                                                                                                    | Suggestions moteur de noch                                                       |         |
|              | Mail, Contacts, Calendrier                                                                                                    | Suggestions Spotlight                                                            |         |
|              | - Notes                                                                                                    | Pecherche rapido de site web Our 1                                               |         |
|              | Rappelis                                                                                                    | Précharger le melleur résultat                                                   |         |
|              | Messages                                                                                                    | A people me esteries et la submanifiaite :                                       |         |
|              | FaceTime                                                                                                    | spinitus,                                                                        |         |
|              | Rans                                                                                                    | Mota de passe el remp. autorn,                                                   |         |
|              | C finter                                                                                                    | Favoris Monies & DVDs. )                                                         |         |
|              | E Hanna                                                                                                    | Nouveaux orgiets en arrière-plan                                                 |         |
|              | D'autres réglages ont été                                                                                                    | activés.                                                                         |         |
|              | Réglages                                                                                                    |                                                                                  |         |
|              | Mail, Contacts, Calendrier                                                                                                    |                                                                                  |         |
|              | Notes                                                                                                    | Google                                                                           |         |
|              |                                                                                                    | Yahoo                                                                            |         |
|              | Pappels                                                                                                    |                                                                                  |         |
|              | Pappels  Pappels  Messages                                                                                                    | Bing V                                                                           |         |
|              | Rappels  Messages  FaceTime                                                                                                    | Beg /                                                                            |         |
|              | Rappels Mossages FaceTime Plans                                                                                                    | Bing v<br>DustDustle                                                             |         |
|              | Flappels Messages Face Time Face Time Face Tim                                                                                                    | Ring v<br>Duebbuelde                                                             |         |
|              | Repole<br>Massagen<br>FaceTree<br>Para<br>C Solar<br>Maintee                                                                                                    | Ring v<br>DuraDualdos                                                            |         |
|              | Factors                                                                                                    | Bing a buschustle                                                                |         |
|              | Facquine Massagna  FacaTima  FacaTima  FacaTima  FacaTima  FacaTima  FacaTima  Maintee                                                                                                    | Ring Construints                                                                 |         |
|              | Pacyola<br>Facilitati<br>Pacyola<br>Pacyola | Ing Dusbust0s<br>nant le moteur de recherche choisi est Bing.<br>26 sur 32       |         |
|              | People<br>Factors<br>People<br>People<br>Factors<br>Mainte                                                                                                    | Ing Unablaside Deablaside nant le moteur de recherche choisi est Bing. 26 sur 32 |         |

Pour envoyer le document PDF stocké dans iBooks, affichez le document puis touchez le bouton partager (flèche dans carré) puis **envoyer**.

| TY DE        |                                     | 10:23   |         |
|--------------|-------------------------------------|---------|---------|
| Bibliotheque | Annuler                             | rampe86 | Envoyer |
|              | À : Yves Cornil,                    |         | (  i )  |
|              | Cc/Cci, De : ycomil@mac.com         |         |         |
|              | Objet : rampe86                     |         |         |
|              |                                     |         |         |
|              |                                     |         |         |
|              | rampe86.pdf                         |         |         |
|              |                                     |         |         |
|              | Envoyé de l'iPad Air d'Yves via iCl | oud     |         |
|              |                                     |         |         |

iBooks insère le document dans le message généré dans Mail ; il vous restera à compléter ce message (adresse du destinataire, objet, texte d'accompagnement) et à toucher Envoyer.

#### Envoyer un document PDF depuis Word pour iPad.

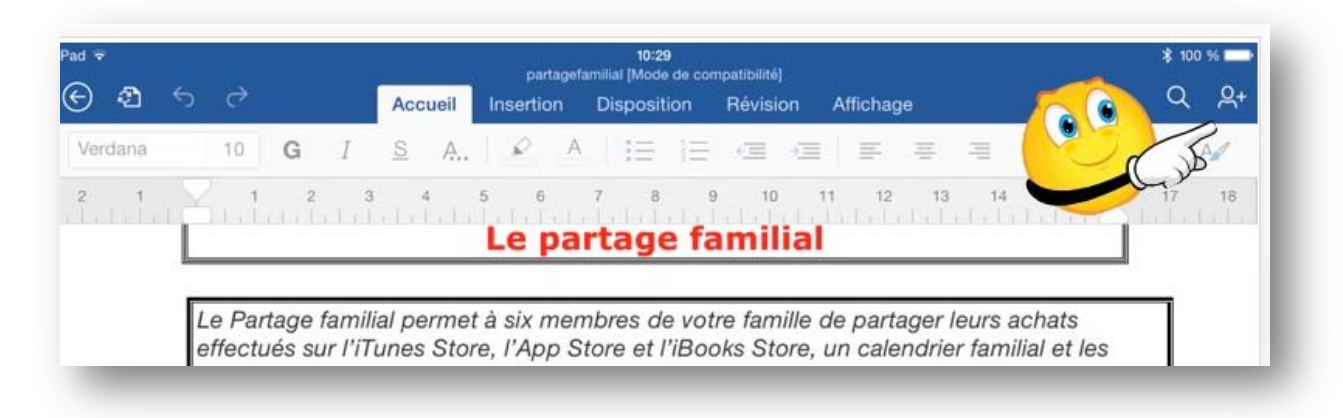

Pour envoyer un document Word en pièce jointe, touchez l'outil partage de Word (un petit bonhomme et +).

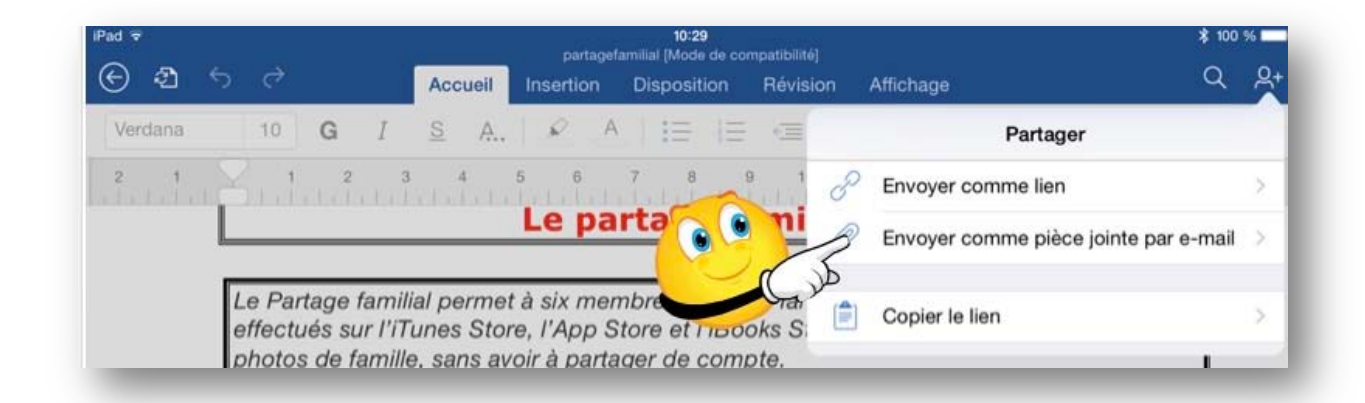

Dans le menu partager touchez **envoyer comme pièce jointe par e-mail**; puis choisissez le format (PDF ou Word, voir ci-après).

| ^ad ♥          |              | partaget  | 10:29<br>amilial [Mode de co |          |                           | \$ 100 %             |
|----------------|--------------|-----------|------------------------------|----------|---------------------------|----------------------|
| ୫ ଶ୍ର ଟ        | Accueil      | Insertion | Disposition                  | Révision | Affichage                 | Q <u>2</u>           |
| Verdana 10 G I | <u>s</u> A., | A Q       |                              | <= <     | Retour Envoyer comme piè  | ce jointe par e-mail |
| 2 1 1 2 5      | 4            | 5 6       | 7 8                          | 9 1 E    | nvoyer en tant que docume | nt Word              |
|                |              | Le pa     |                              | ami E    | nvoyer au format PDF      |                      |
|                |              |           |                              | du       |                           |                      |
|                |              |           |                              |          |                           |                      |

Touchez enfin Envoyer au format PDF.

| Annuler                    | 'partagefamilial' | Envoyer |
|----------------------------|-------------------|---------|
| À : Yves Cornil,           |                   | E dust  |
| Cc/Cci, De : ycornil@mac.c | om                |         |
| Objet : 'partagefamilial'  |                   |         |
|                            |                   |         |
|                            |                   |         |
| partagefamilial.pdf        |                   |         |
|                            |                   |         |
| Envoyé de l'iPad Air d'Yve | es via iCloud     |         |

Word pour iPad insère le document dans le message généré dans Mail ; il vous restera à compléter ce message (adresse du destinataire, objet, texte d'accompagnement) et à toucher Envoyer.

#### Afficher un document joint par une application.

*En touchant « longuement » la pièce jointe vous obtiendrez un menu déroulant avec des icônes correspondant à des applications différentes, dépendant des applications que vous avez installées sur l'iPad; ces applications devraient être capables d'ouvrir la pièce jointe.* 

#### Afficher une présentation avec PowerPoint.

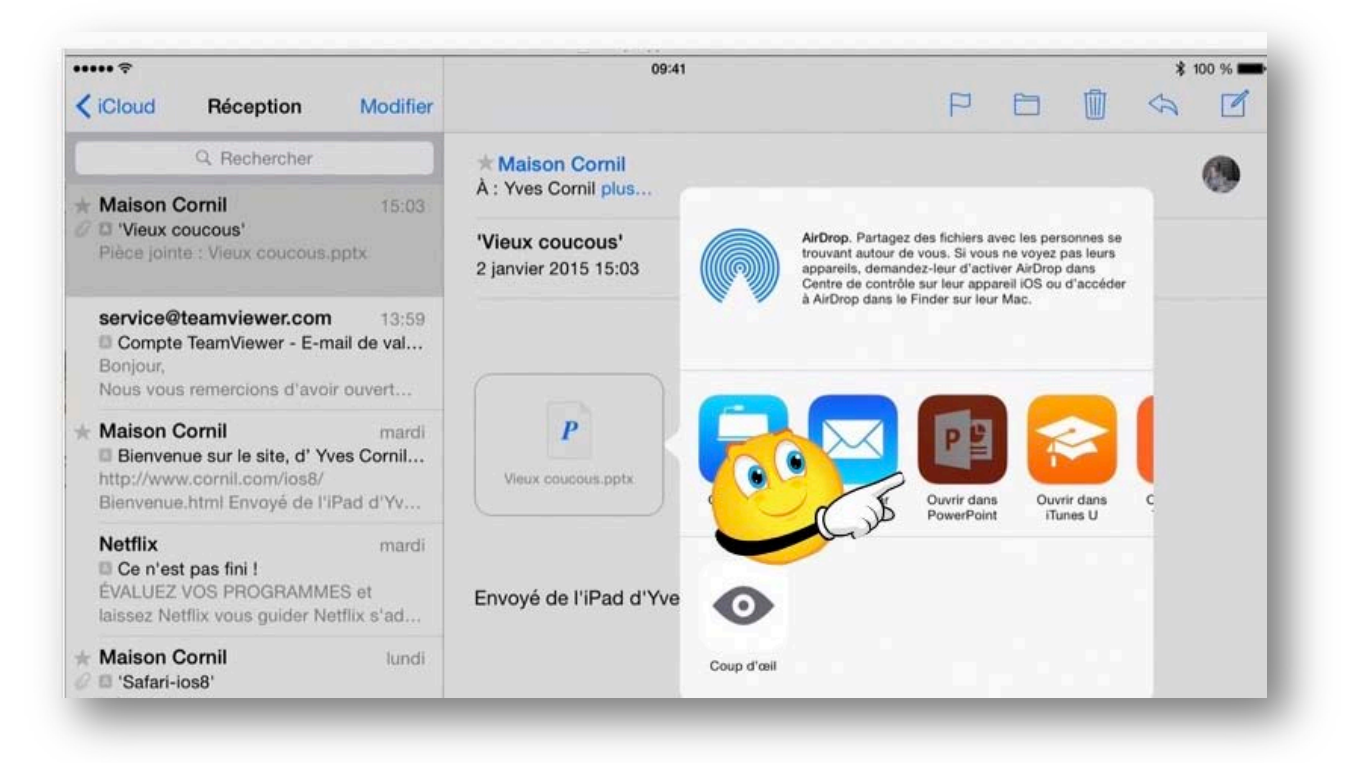

Je touche l'icône ouvrir avec PowerPoint.

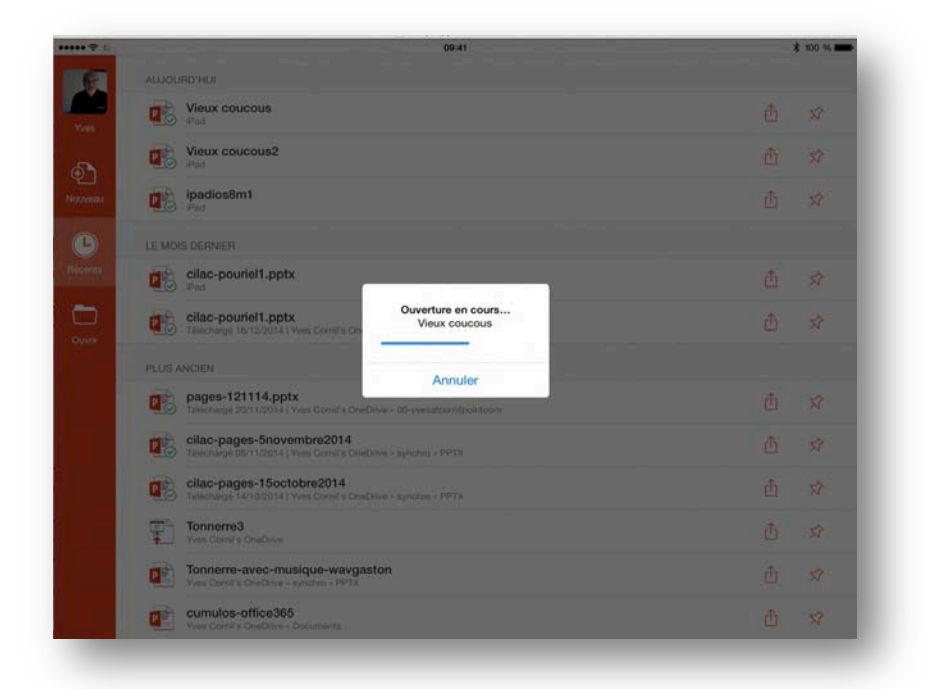

L'application Power-Point ouvre la présentation Vieux coucous.pptx.

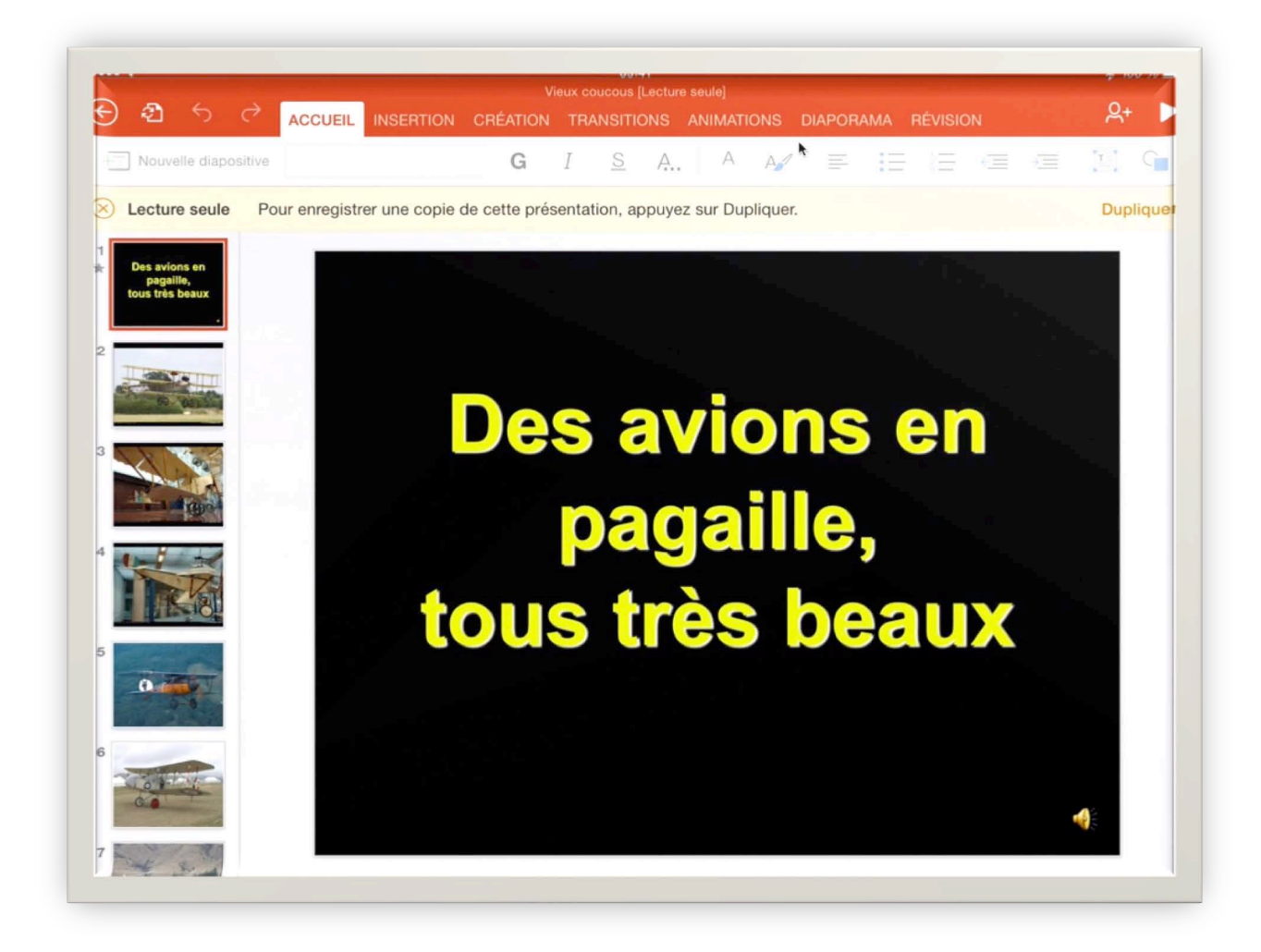

La présentation PowerPoint est chargée ; il y a même de la musique.

### Mettre un drapeau à un message.

Pour attirer l'attention sur un message reçu qui est important ou qu'il faut traiter ultérieurement vous pouvez mettre un drapeau à ce message.

| Pad ᅙ                                                                                                    | 17:47                                 |                            | \$ 63 % 🔳 |
|----------------------------------------------------------------------------------------------------|---------------------------------------|----------------------------|-----------|
| K Boîtes Toutes Modifier                                                                                                    |                                       |                            | \$ 1      |
| Q. Recherche                                                                                                    | De : Yves Cornil >                    | Marquer d'un drapeau       | Masquer   |
| correctement, merci de suivre ce lien                                                                                                    | À : Maison Cornil >                   | Marquer comme non lu       |           |
| MYTF1News 17:37     En avant-première, découvrez les 1èr     Retraites : quel impact pour vous ? -     Plus d'infos Si l'email ne s'affiche pas   | Vieux coucous<br>3 octobre 2013 18:03 | Déplacer vers Indésirables |           |
| • Carrefour via Zetrend 17:34<br>Tentez de remporter* une Citroën C3<br>Pour visualiser correctement ce<br>message, accédez à la , version en lig |                                       |                            |           |
| View cornil hier                                                                                                    | P                                     |                            |           |

#### Ici je vais marquer d'un drapeau le message.

Pour marquer d'un drapeau ce message, je touche marquer d'un drapeau.

| iPad 중<br><b>〈</b> Boîtes <b>Toutes Modifier</b>                                                                                                  | 17:47                                     | P ( | <b>)</b> | ¥ 63 % ■⊃ |
|----------------------------------------------------------------------------------------------------|-------------------------------------------|-----|----------|-----------|
| Q. Recherche<br>correctement, merci de suivre ce lien                                                                                             | De : Yves Cornil ><br>À : Maison Cornil > |     |          | Masquer   |
| MYTF1News 17:37     En avant-première, découvrez les 1èr     Retraites : quel impact pour vous ? -     Plus d'infos Si l'email ne s'affiche pas   | Vieux coucous<br>3 octobre 2013 18:03     |     |          |           |
| • Carrefour via Zetrend 17:34<br>Tentez de remporter' une Citroën C3<br>Pour visualiser correctement ce<br>message, accédez à la , version en lig |                                           |     |          |           |
| Vieux coucous<br>Pièce jointe : Vieux coucous.ppt                                                                                                 | Vieux coucous.ppt                         |     |          |           |

Le message est maintenant pourvu d'un drapeau pour attirer l'attention.

#### Ajouter un nouveau compte de messagerie.

Avant d'utiliser Mail vous devez configurer un compte de messagerie; vous pouvez aussi ajouter d'autres comptes correspondant à des adresses de messagerie différentes.

| Pad 🕈 |                             | 13:46                                                                                                    | \$ 77 % |
|-------|-----------------------------|----------------------------------------------------------------------------------------------------|---------|
|       | Réglages                    | Mail, Contacts, Calendrier                                                                                 |         |
| Ø     | Général                     |                                                                                                    |         |
| Sons  |                             | COMPTES                                                                                                    |         |
| *     | Fonds d'écran et luminosité | iCloud<br>E-mails, Contacts, Calendriers, Rappels, Notes, Photos, Localiser mon iPad, Documents et données | 3       |
| C     | Confidentialité             | Gmail<br>E-mails, Notes                                                                                    | >       |
|       |                             | yrc Free<br>E-mails                                                                                        | >       |
|       | iCloud                      | Cornil.com                                                                                                 | >       |
| 2     | Mail, Contacts, Calendrier  | E-mails                                                                                                    |         |
|       | Notes                       | E-mails                                                                                                    | - 22    |
| =     | Rappels                     | Ajouter un compte                                                                                          | >       |
|       | Messages                    |                                                                                                    |         |

Ici il y a 5 comptes de messagerie qui ont été créé ; pour créer un nouveau compte touchez **ajouter un compte** dans les réglages de Mail.

#### Ajouter un compte iCloud.

| Pad 후    | 18:14                      |                |                     | \$ 68 % 🔳 |
|----------|----------------------------|----------------|---------------------|-----------|
|          | Réglages                   | Kail, Contacts | Ajouter un compte   |           |
|          | Mail, Contacts, Calendrier |                | iCloud              |           |
|          | Notes                      |                | LAND EXChange       |           |
|          | Rappels                    |                |                     |           |
|          | Messages                   | _              | Google <sup>-</sup> |           |
|          | FaceTime                   |                | VALIOOI             |           |
|          | Plans                      |                | TAHUU!              |           |
| 0        | Safari                     |                | Aol.                |           |
| 1        | Musique                    |                | odutlook.com        |           |
| <b>~</b> | Vidéos                     |                | Autre               |           |
| -        | Photos et appareil photo   |                |                     |           |

Je vais créer un nouveau compte iCloud ; je touche iCloud.

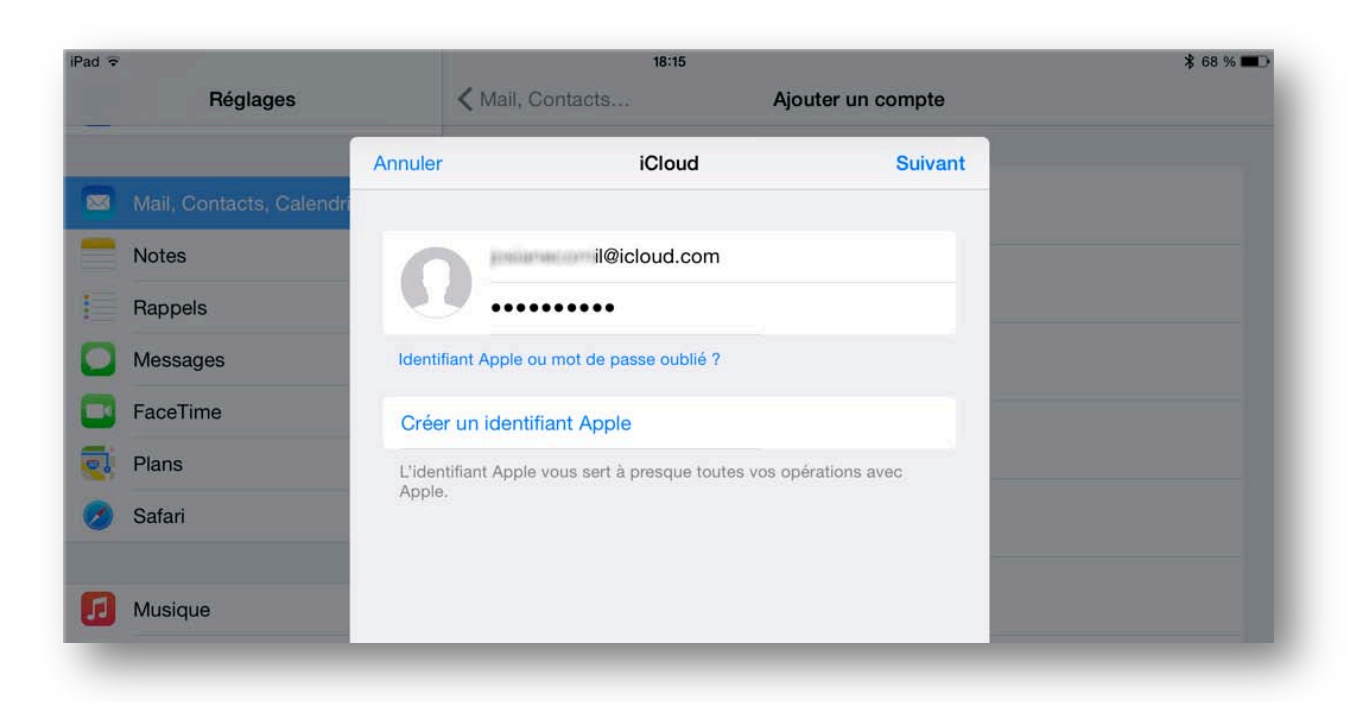

J'entre l'identifiant iCloud et le mot de passe et je touche suivant.

| Pad 🤶 |                          | 18:18                                                                                                    | \$ 68 % 🎟 |
|-------|--------------------------|----------------------------------------------------------------------------------------------------|-----------|
|       | Réglages                 | Mail, Contacts Ajouter un compte                                                                                      |           |
|       |                          | Ajout du compte                                                                                                    |           |
| 223   | Mail, Contacts, Calendri |                                                                                                    |           |
|       | Notes                    | E-mails                                                                                                    |           |
| 1     | Rappels                  | Contacts                                                                                                    |           |
| 0     | Messages                 | Calendriers                                                                                                    |           |
|       | FaceTime                 | Rappels                                                                                                    |           |
|       | Plans                    | Notes                                                                                                    |           |
| 0     | Safari                   | Seul votre compte principal peut utiliser Signets, Flux de photos, iCloud Drive,<br>Sauvegarde et Localiser mon iPad. |           |

Après vérification le compte iCloud a été ajouté.

| Mail, Contacts, Calendrier                                                                                       |   |
|----------------------------------------------------------------------------------------------------|---|
| COMPTES                                                                                                    |   |
| <b>iCloud</b><br>E-mails, Contacts, Calendriers, Safari, Rappels, Notes, Photos, Localiser mon iPad et 1 de plus | > |
| l@icloud.com<br>E-mails                                                                                          | 5 |
| Yves Free<br>E-mails                                                                                             | > |
| Cornil.com<br>E-mails                                                                                            | > |
| Ajouter un compte                                                                                                | > |

Choisissez les réglages dont vous avez besoin.

*Il y a maintenant 4 comptes de messagerie électronique dans Mail.* 

#### Ajouter un compte Gmail.

| ad 🗢                       | 21:55          |                   | \$ 63 % 🔳 |
|----------------------------|----------------|-------------------|-----------|
| Réglages                   | Kail, Contacts | Ajouter un compte |           |
| Mail, Contacts, Calendrier |                | iCloud            |           |
| Notes                      |                | E Sychange        |           |
| Rappels                    |                | a Exchange        |           |
| Messages                   |                | Google            |           |
| FaceTime                   |                | VALIOOI           |           |
| Plans                      |                | IAHUU!            |           |
| 💋 Safari                   |                | Aol.              |           |
| Musique                    |                | Outlook.com       |           |
| Vidéos                     |                | Autre             |           |
| Photos et appareil photo   |                |                   |           |

Pour créer un compte Gmail, touchez Google.

| Annuler     | Gmail                 | Suivant |
|-------------|-----------------------|---------|
| Nom         | Yves Cornil           |         |
| Adresse     | yr.cornil@gmail.com   |         |
| Mot de pa   | sse ••••••            |         |
| Description | n yr.cornil@gmail.com |         |

Entrez le nom, l'adresse électronique, le mot de passe et touchez suivant.

Choisissez les réglages dont vous avez besoin et touchez enregistrer.

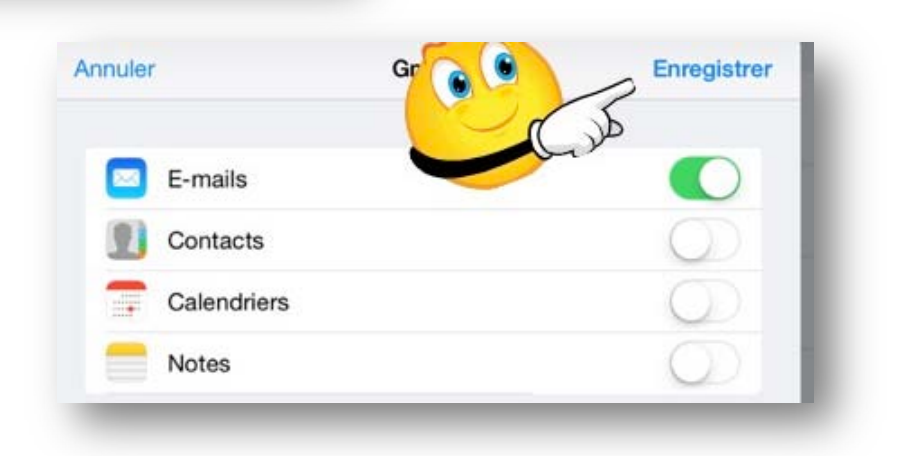

#### Ajouter au autre compte.

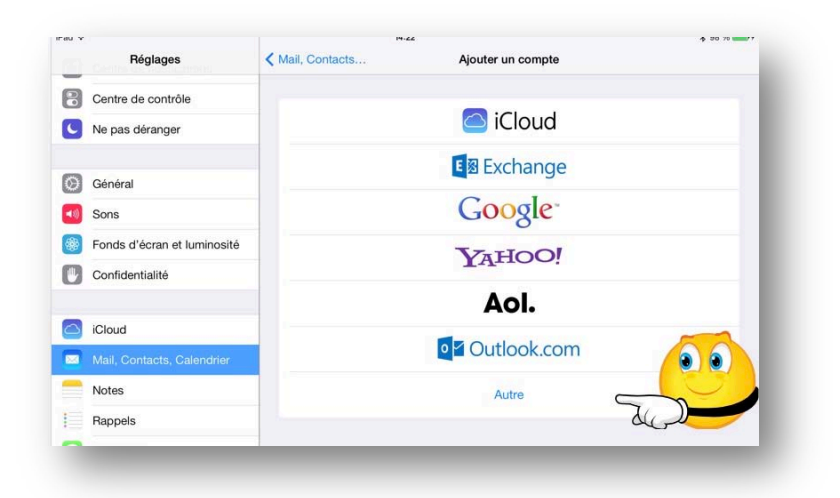

Si le type de compte ne correspond pas au choix proposé, touchez Autre.

| iPad 🗢                       | 14:22                                               |           | * 98 % 💷 🕯 |
|------------------------------|-----------------------------------------------------|-----------|------------|
| Réglages                     | Ajouter un compte                                   | Autre     |            |
| Centre de contrôle           | E-MAILS                                             |           |            |
| C Ne pas déranger            | Ajouter un compte Mail                              |           | 50         |
| 6 Général                    | CONTACTS                                            |           |            |
| Sons                         | Ajouter un compte LDAP<br>Ajouter un compte CardDAV |           | >          |
| Fonds d'écran et luminosité  |                                                     |           |            |
| Confidentialité              | CALENDRIERS                                         |           |            |
|                              | Ajouter un compte CalDAV                            |           | 2          |
| Cloud                        | Ajouter un calendrier avec ab                       | ponnement | >          |
| 🐱 Mail, Contacts, Calendrier |                                                     |           |            |

#### Touchez ajouter un compte Mail.

| Annuler    | Nouveau             | Suivant |
|------------|---------------------|---------|
| Nom        | infosmac@cornil.com |         |
| Adresse    | infosmac@cornil.com |         |
| Mot de pa  | sse ••••••          |         |
| Descriptio | n Infosmac          |         |

Les informations requises seront données par le FAI (Fournisseur d'Accès Internet) rattaché à l'adresse électronique.

> L'adresse électronique et le mot de passe du compte sont obligatoires.

| Annuler     | Nouveau                       | Enregistre |
|-------------|-------------------------------|------------|
|             | IMAP                          | POP        |
| Nom         | infosmac@cornil.com           |            |
| Adresse     | infosmac@cornil.com           |            |
| Descriptio  | on infosmac                   |            |
| SERVEUR DE  | RÉCEPTION                     |            |
| Nom d'hô    | te pop.pro.proxad.net         |            |
| Nom d'ut    | ilisateur infosmac@cornil.cor | n          |
| Mot de pa   | asse ••••••                   |            |
| SERVEUR D'E | NVOI                          |            |
| Nom d'hô    | te smtp.numericable.fr        |            |
| Nom d'ut    | licotour, facultatif          |            |

Choisissez le type de compte, POP ou IMAP.

*Ici j'ai choisi de créer un compte POP.* 

Le serveur d'envoi dépendra du FAI sur lequel vous êtes actuellement connecté.

Il peut être nécessaire de changer le nom du smtp selon l'endroit où vous êtes.

Touchez le bouton **enregistrer**.

### Gérer plusieurs comptes de messagerie.

*Si vous avez plusieurs comptes, vous pouvez lire les messages reçus dans toutes les boîtes aux lettres (BAL) ou dans chaque boîte correspondant à vos différents comptes.* 

| ad 🗢 | Patter              | A description |      | 17:52    |                   | \$ 89 % |
|------|---------------------|---------------|------|----------|-------------------|---------|
|      | Boites              | MODITI        | er   |          |                   | 20      |
| 8    | Toutes les boîtes   | 48            |      |          |                   |         |
| 0    | iCloud              |               | , de |          |                   |         |
|      | Cornil.com          | 1             | >    |          |                   |         |
|      | Gmail               |               | >    |          |                   |         |
| 0    | yrc Free            | 47            | >    |          |                   |         |
|      | infomac             |               | >    |          |                   |         |
| *    | VIP                 |               | >    | Aucun me | ssage sélectionné |         |
| CON  | IPTES               |               |      |          |                   |         |
|      | iCloud              |               | >    |          |                   |         |
| @    | Cornil.com          | 1             | >    |          |                   |         |
| 8    | Gmail               |               | >    |          |                   |         |
| @    | yrc Free            | 47            | >    |          |                   |         |
| @    | infomac             |               | >    |          |                   |         |
|      |                     |               |      |          |                   |         |
|      | Mise à jour à 17:39 |               |      |          |                   |         |
|      | _                   |               |      |          |                   |         |

Pour accéder à une boîte aux lettres, touchez le bouton correspondant à une BAL. *Ici je vais lire dans toutes les boîtes.* 

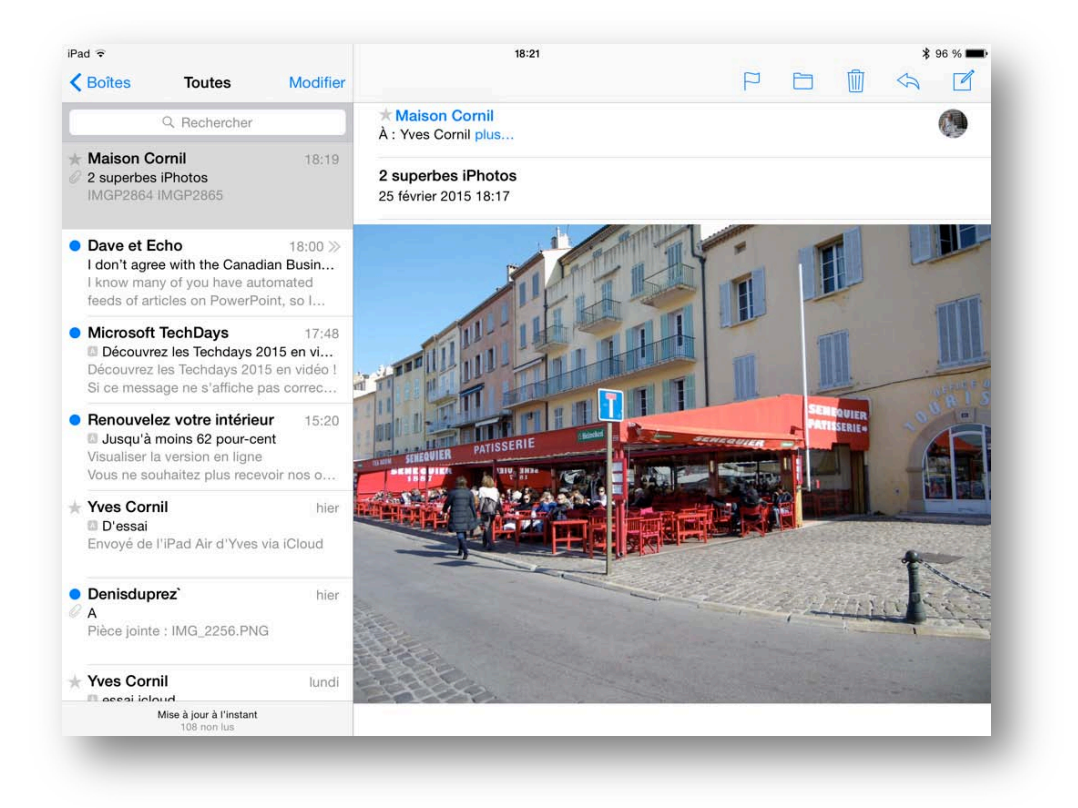

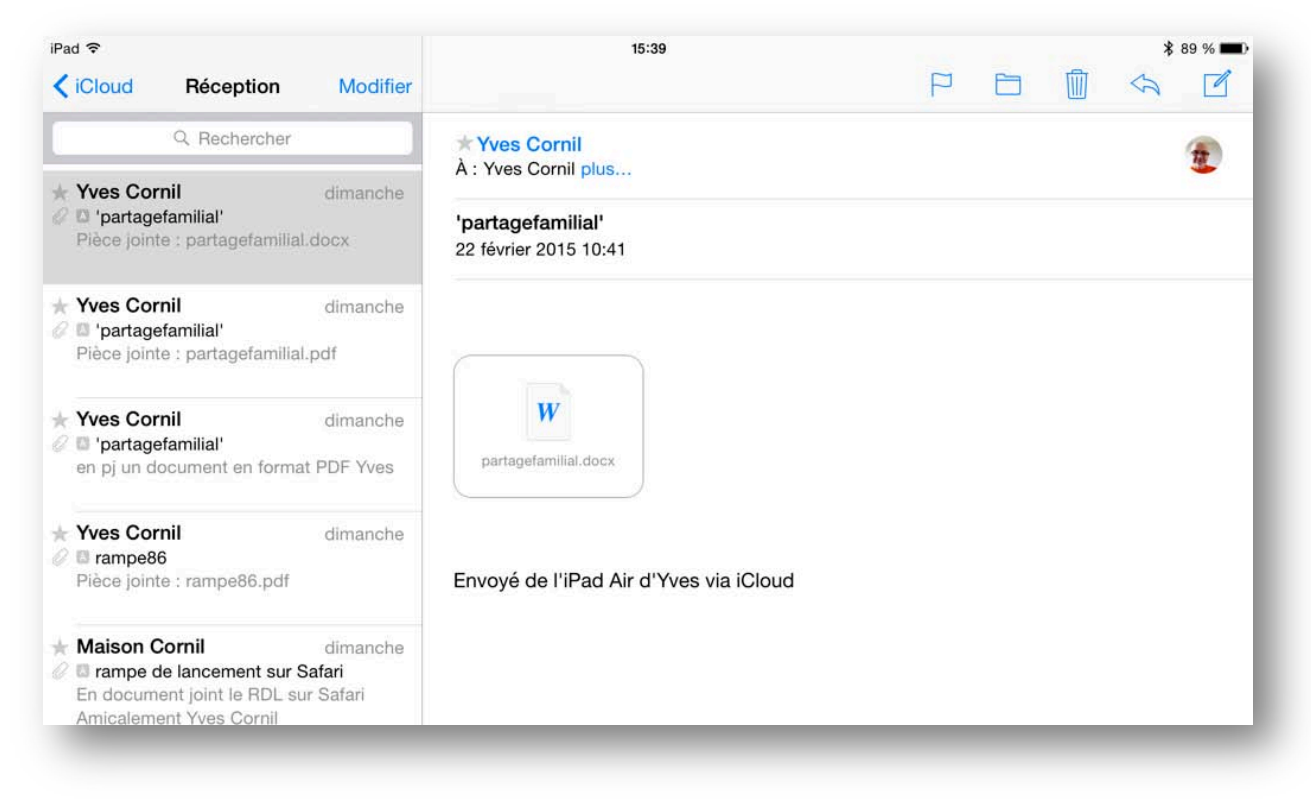

Ici affichage des messages reçus sur le compte iCloud.

#### Plus sur les comptes.

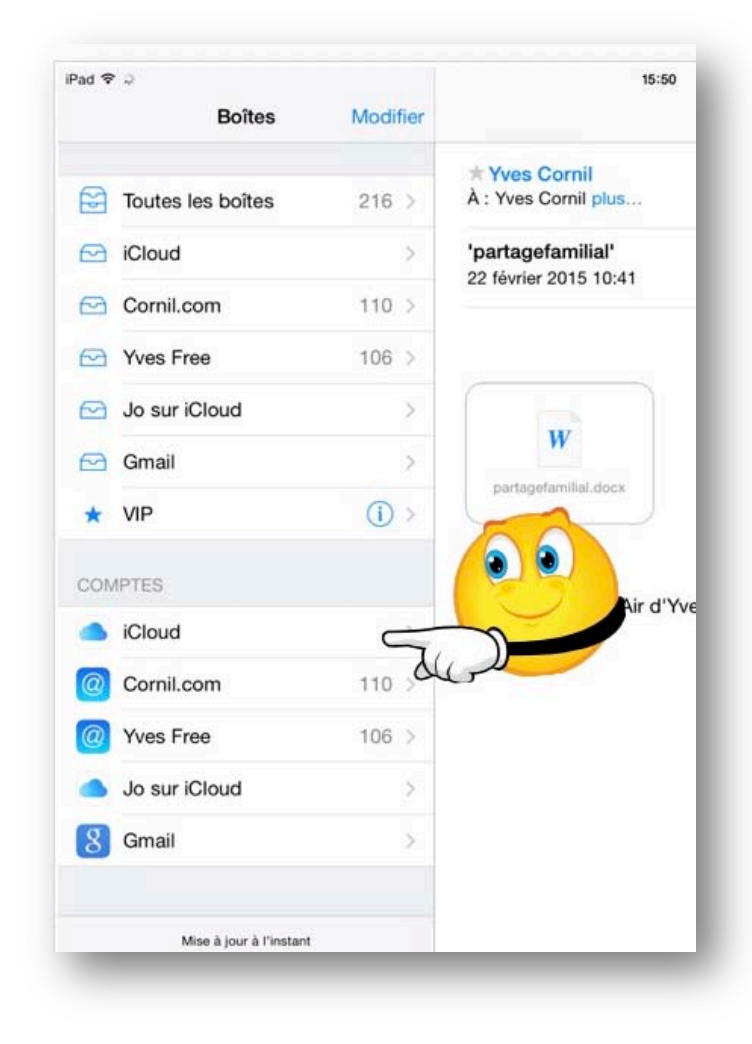

Chaque compte aura au minimum 4 dossiers:

Réception, où seront stockés les messages reçus.
Envoyés où seront

stockés les messages envoyés.

• Indésirables.

• Corbeille où seront stockés les messages supprimés.

*Je touche iCloud pour voir le détail de chaque dossier pour un compte iCloud.* 

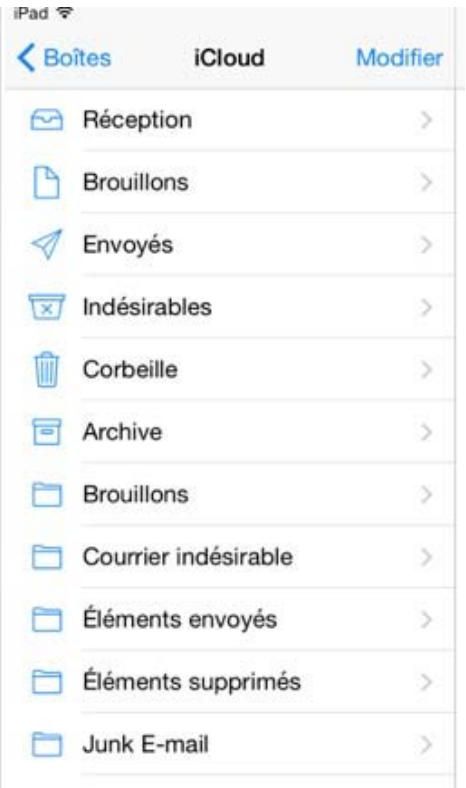

Détails des dossiers de mon compte iCloud:

- Réception, où seront stockés les messages re-

çus. - Brouillons, messages en cours d'écriture ou à continuer ultérieurement.

- Envoyés où seront stockés les messages envoyés.

Indésirables.

- Corbeille où seront stockés les messages supprimés.

- Archive.
- Autres dossiers.

#### Vider un dossier ou une corbeille.

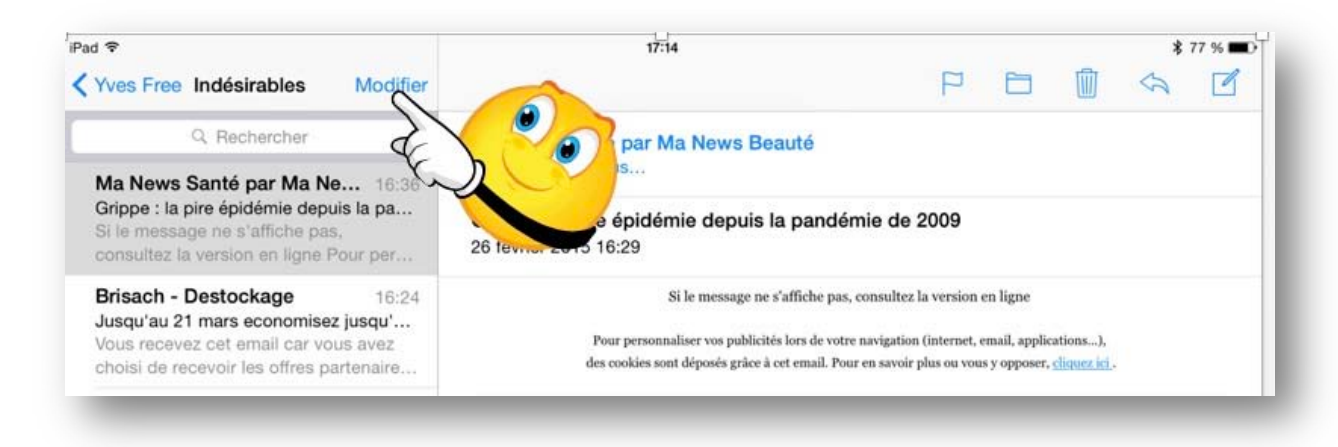

Pour vider le dossier des indésirables du compte Yves Free, je touche modifier.

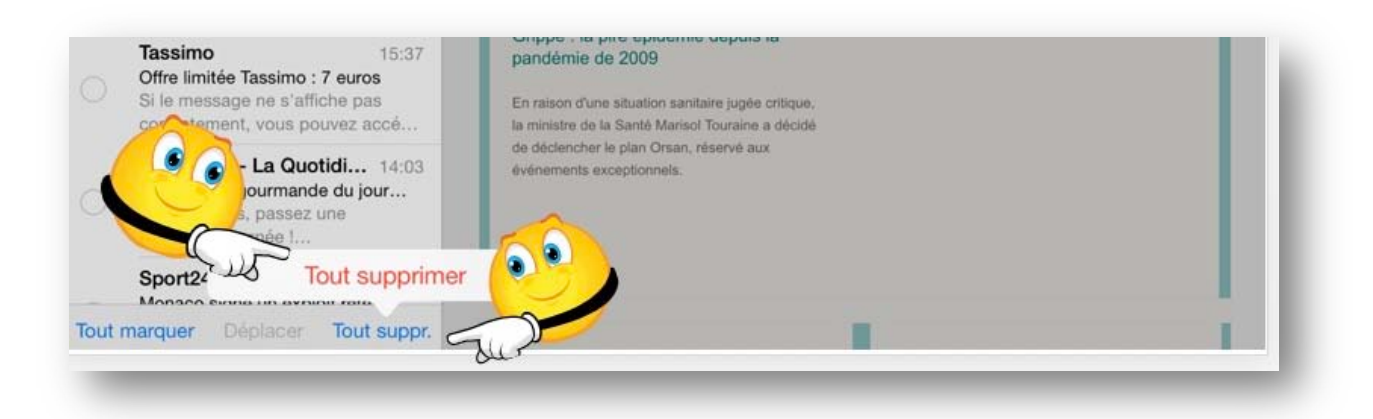

#### Je touche ensuite tout supprimer puis je confirme sur tout supprimer (en rouge).

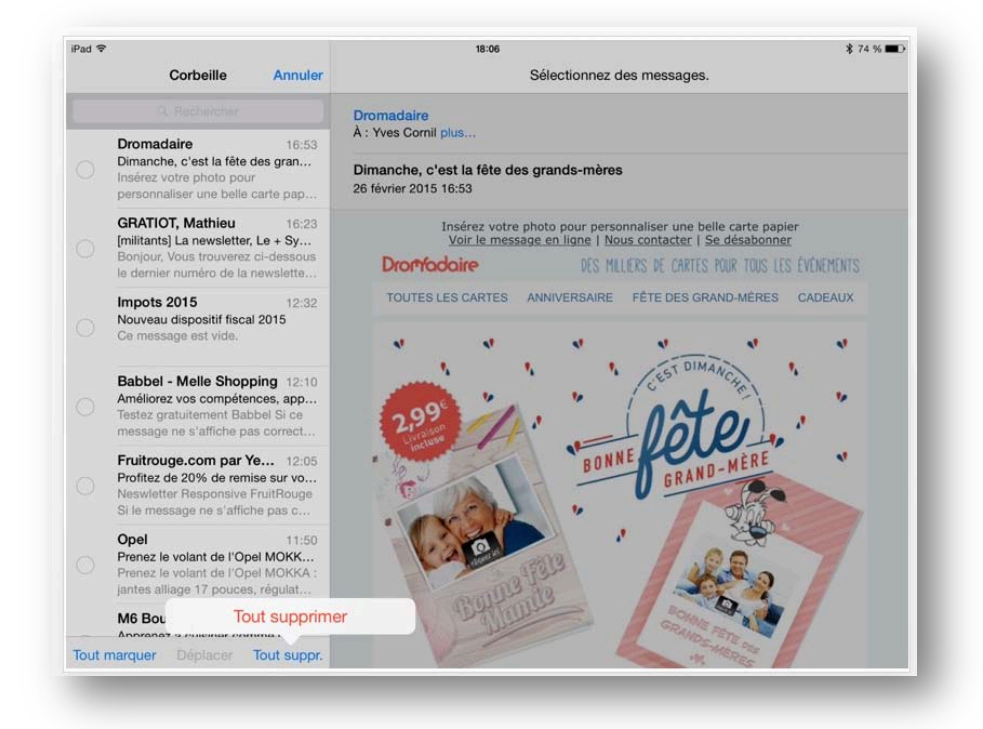

Ce sera le même principe pour vider une corbeille.

#### Les VIP.

*Vous pouvez recevoir des messages de certains de vos correspondants dans un dossier VIP.* 

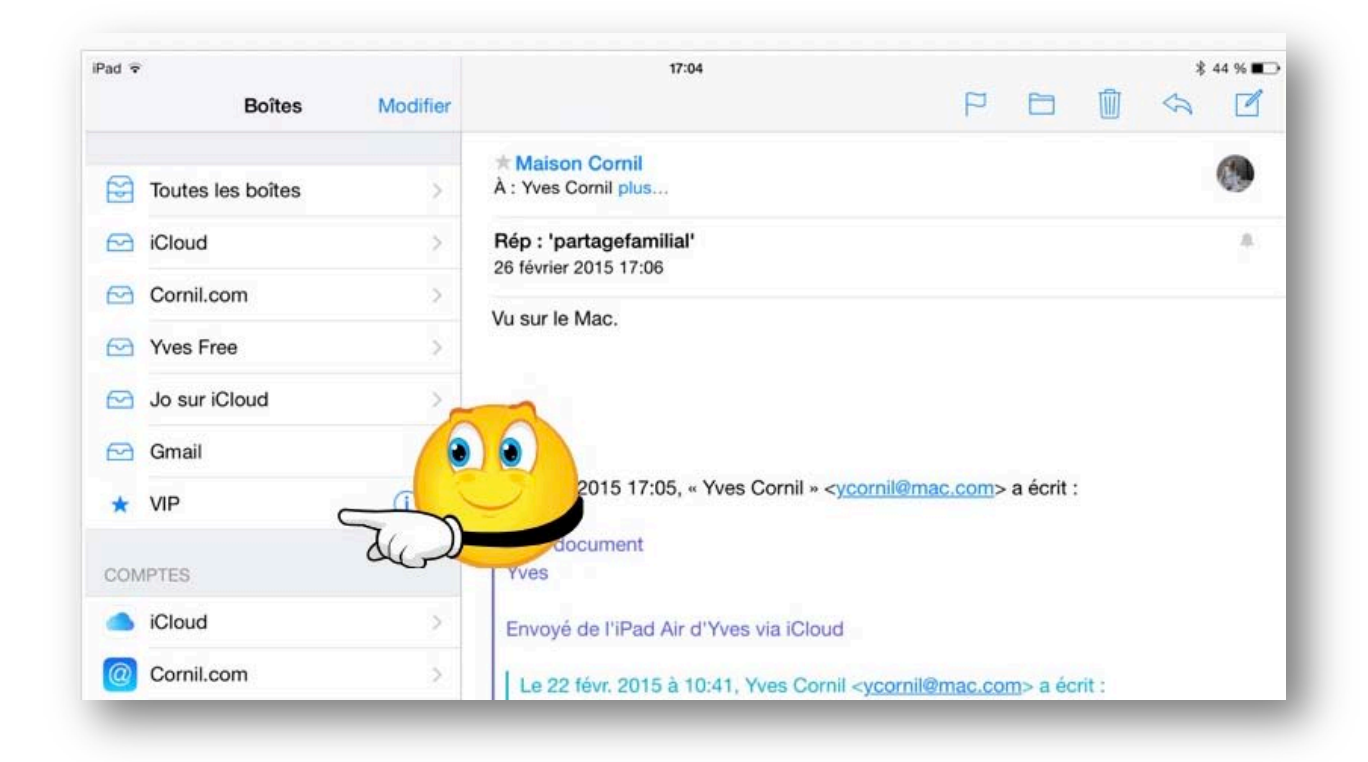

Pour créer un dossier VIP, touchez \*VIP.

| Pad ≎<br><a>     Soites Liste VIP </a>                                                          | 11:56       |                 | * 69 %+ |
|-------------------------------------------------------------------------------------------------|-------------|-----------------|---------|
| VID                                                                                             |             |                 |         |
| Accédez rapidement aux e-mails<br>de personnes importantes dans<br>votre boîte aux lettres VIP. | Aucun messa | ige sélectionné |         |

Touchez ensuite **ajouter un VIP**.

| Pad 중<br>Groupes Contacts Annuler | 13:37                                                                                                    | P                | - | 1 | ** | n % 🕞 |
|-----------------------------------|----------------------------------------------------------------------------------------------------|------------------|---|---|----|-------|
| Q. Rechercher                     | De : Maison Comil >                                                                                                    |                  |   |   | Ma | squer |
| C                                 | À : InfosMac Cornil >                                                                                                   |                  |   |   |    |       |
| Club Info Ste Maxime 6<br>C       | <b>essai vip</b><br>5 octobre 2013 12:04                                                                                |                  |   |   |    |       |
| North Teacher Bannet              | Essai<br>Pres salutations<br>mil, président<br>utés Numériques<br>conum.fr<br>Voyé depuis Outlook 2011 14.3.7 FR sur il | /lac OS X 10.8.4 |   |   |    |       |
| InfosMac Cornil                   | COmmuniautes - FidMeligues.net                                                                                          |                  |   |   |    |       |
| Josiane Cornil M                  | 🖳 👌 📢 🕞 🗐 💭 📖                                                                                                    |                  |   |   |    |       |
| Maison Camil                      | COmmunautes HPDMerloutes.net                                                                                            |                  |   |   |    |       |

Dans les contacts qui s'affichent, choisissez un contact (ici je choisis InfosMac Cornil).

| Pad 🗢                                                                                                    | 13:37                                                                                                    | \$ 91 % 🚍 + |
|----------------------------------------------------------------------------------------------------|----------------------------------------------------------------------------------------------------|-------------|
| Kenter Boîtes Liste VIP Modifier                                                                              | P 🗇 🗊                                                                                                    | s 🗹         |
|                                                                                                    | De : Maison Cornil >                                                                                                    | Masquer     |
| InfosMac Cornil                                                                                               | A: + InfosMac Cornil >                                                                                                    |             |
| Ajouter un VIP                                                                                                | essai vip<br>5 octobre 2013 12:04                                                                                                    |             |
| Alertes VIP                                                                                                   | Essai<br>Sincères salutations                                                                                                    |             |
| Définissez des alertes personnalisées<br>pour les nouveaux e-mails de VIP dans<br>les réglages Notifications. | Yves Cornil, président<br>Communautés Numériques<br>http://www.conum.fr<br>Message envoyé depuis Outlook 2011 14.3.7 FR sur iMac OS X 10.8.4 |             |

*Le contact InfosMac Cornil a été ajouté dans les VIP.* 

Pour ajouter un autre VIP, touchez **ajouter un VIP...** 

Vous pouvez mettre des alertes aux messages VIP reçus, touchez **alertes VIP**.

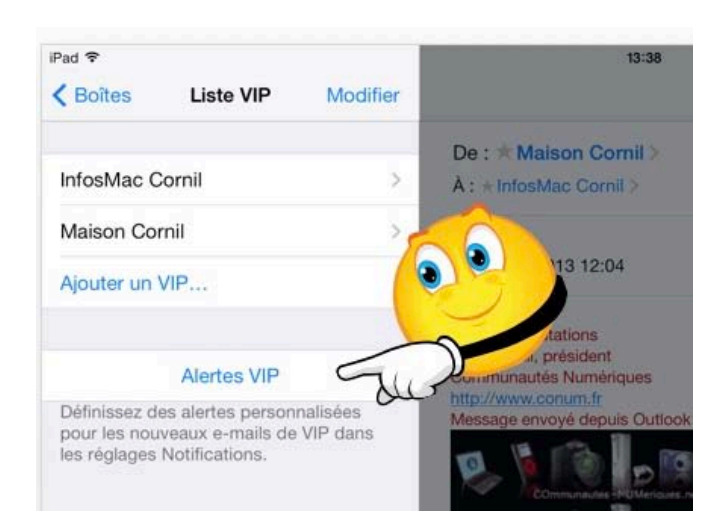

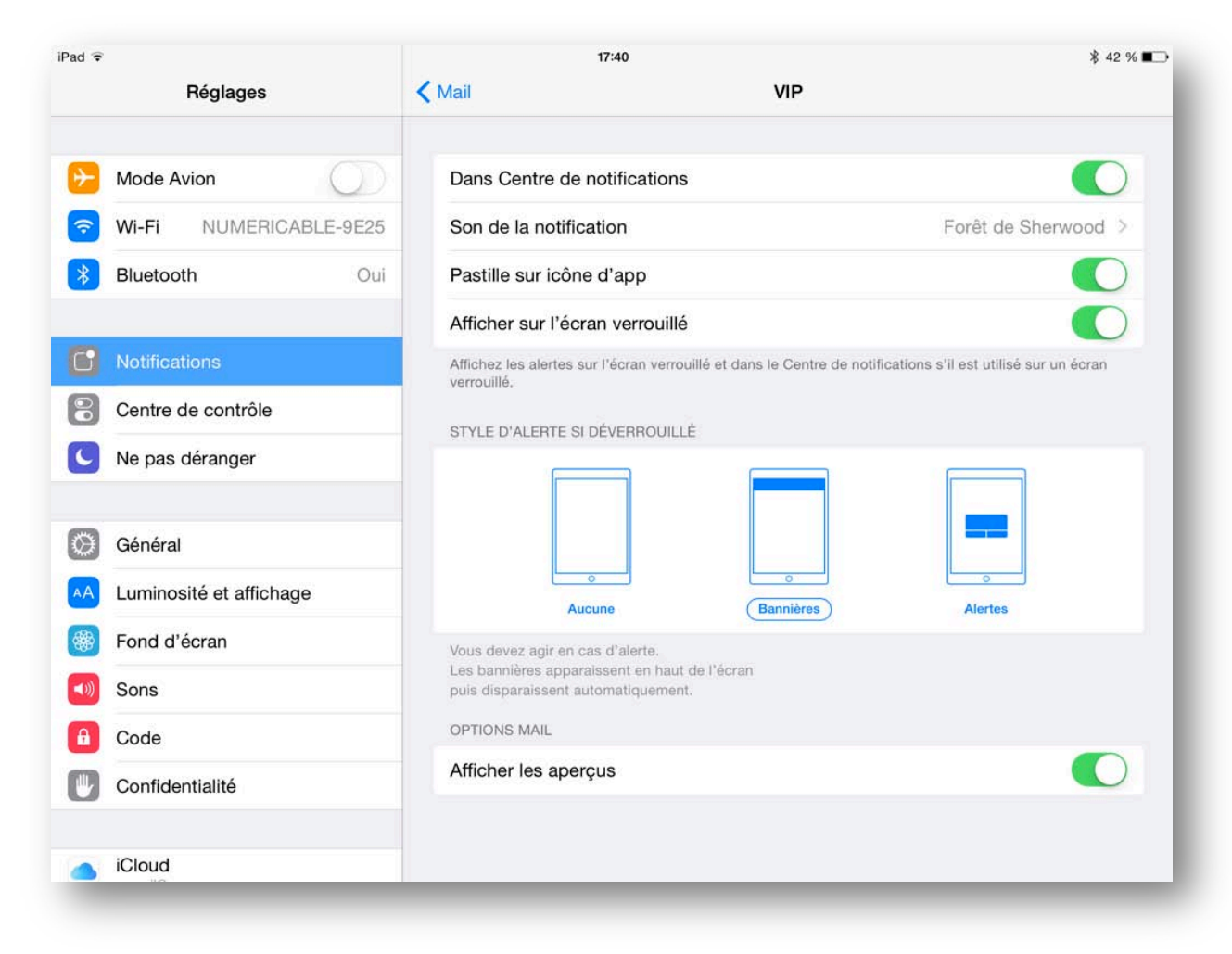

Choisissez comment vous alerter (pastille, musique...).

| Pad 😨                    | 17:40                                                                              | \$ 42 % ■                                 |
|--------------------------|------------------------------------------------------------------------------------|-------------------------------------------|
| Réglages                 | < Mail VIP                                                                         |                                           |
| Mode Avion               | Dans Centre de notifications                                                       |                                           |
| S Wi-Fi NUMERICABLE-9E25 | Son de la notification                                                             | Forêt de Sherwood >                       |
| Bluetooth Oui            | Pastille sur icône d'app                                                           |                                           |
|                          | Afficher sur l'écran verrouillé                                                    |                                           |
| Notifications            | Affichez les alertes sur l'écran verrouillé et dans le Centre de no<br>verrouillé. | tifications s'il est utilisé sur un écran |

Pour choisir un son touchez son de la notification.

| Pad 😨        |                         |       | 17:45                  | \$ 41 % ■        |
|--------------|-------------------------|-------|------------------------|------------------|
|              | Réglages                | < VIP | Son de la notification | Store            |
| 63           | Mode Avion              | SONS  | D'ALERTE               |                  |
|              |                         |       | Aucune                 |                  |
|              | WIFT NUMERICABLE-SE20   |       | Accord                 |                  |
| *            | Bluetooth Oui           |       | Aurore                 |                  |
| C            | Notifications           |       | Bambou                 |                  |
| 8            | Centre de contrôle      |       | Bonjour                |                  |
| C            | Ne pas déranger         |       | Cercles                |                  |
|              |                         |       | Clés                   |                  |
| Ø            | Général                 |       | Entrée                 |                  |
| AA           | Luminosité et affichage |       | Impulsions             |                  |
| *            | Fond d'écran            |       | Note                   |                  |
| <b>4</b> 1)) | Sons                    |       | Popcorn                |                  |
| A            | Code                    |       | Synthé                 |                  |
| U            | Confidentialité         |       | Terminé                |                  |
|              |                         | ~     | Classique For          | êt de Sherwood 🗦 |
| -            | iCloud                  |       |                        |                  |

Ici je vais choisir un son d'alerte classique et dans classique je choisirai un son; c'est le son forêt de Sherwood qui avait été sélectionné précédemment.

| iPad ≑<br>Réolaœes         | 17:45               | \$ 41 % 🔳 |
|----------------------------|---------------------|-----------|
|                            | Clocks              |           |
| Mode Avion                 |                     |           |
| Wi-Fi NUMERICABLE-9E25     | Demi-pointes        |           |
| Bluetooth Oui              | Echelle             |           |
|                            | Électronique        |           |
| Notifications              | Enchantement        |           |
| Centre de contrôle         | Fanfare             |           |
| C Ne pas déranger          | Film noir           |           |
|                            | Flash info          |           |
| Général                    | ✓ Forêt de Sherwood |           |
| AA Luminosité et affichage | Glissement          |           |

Dans la catégorie classique vous avez un vaste choix.

Les réglages de Safari.

| Páglagos                   | Mail Contacto Calendriar                                                                              | s on cours 🔳 |  |  |
|----------------------------|----------------------------------------------------------------------------------------------------|--------------|--|--|
| neglages                   | Mail, Contacts, Calendrier                                                                            |              |  |  |
| B Code                     | COMPTES                                                                                               |              |  |  |
| U Confidentialité          | iCloud<br>E-mails, Contacts, Calendriers, Rappels, Notes, Photos, Localiser mon iPad, Documents et do | > >          |  |  |
| iCloud     ycornil@mac.com | Yves Free<br>E-mails                                                                                  | >            |  |  |
| iTunes Store et App Store  | Cornil.com<br>E-mails                                                                                 | >            |  |  |
|                            | Ajouter un compte                                                                                     | >            |  |  |
| Mail, Contacts, Calendrier |                                                                                                    |              |  |  |
| Notes                      | Nouvelles données P                                                                                   | ush >        |  |  |
| Rappels                    | MAIL                                                                                                  |              |  |  |
| Messages                   | Apercu 2 lia                                                                                          | nes >        |  |  |

Pour régler l'application Mail allez dans les réglages et touchez Mail, contacts, calendrier. A droite vous trouverez les différents comptes de messagerie créés sur votre iPad. *Ici il y a 3 comptes.* 

Pour ajouter un compte touchez ajouter un compte.

|            | Réglages                  | Mail. Contacts. Calendrier                                                            |            | -      |
|------------|---------------------------|---------------------------------------------------------------------------------------|------------|--------|
| _          | Hogidgoo                  |                                                                                       |            |        |
| <u> </u>   | Code                      | MAIL                                                                                  |            |        |
| U          | Confidentialité           | Aperçu                                                                                | 2 lignes > | 8      |
|            |                           | Vignettes À / Cc                                                                      |            | )      |
|            | iCloud<br>ycornil@mac.com | Options de balayage                                                                   | >          | 5      |
| $\bigcirc$ | iTunes Store et App Store | Style de drapeau                                                                      | Forme >    | 2      |
|            | Mail Contacts Calendrier  | Confirmer la suppression                                                              | $\bigcirc$ |        |
|            | Mail, Contacts, Calendrei | Charger les images                                                                    |            | )      |
|            | Notes                     | Organiser par sujet                                                                   |            | )      |
|            | Rappels                   |                                                                                       |            |        |
|            | Messages                  | M'ajouter en Cci                                                                      | $\odot$    |        |
|            | FaceTime                  | Marquer les adresses de                                                               | ésactivé > | ,<br>, |
| <b>.</b>   | Plans                     | Augmenter l'indentation                                                               | activé >   | 7      |
| 0          | Safari                    | Signature                                                                             | 3 >        | -      |
| _          |                           | Compte par défaut                                                                     | iCloud >   | Ē      |
| 11         | Musique                   | Les messages créés en dehors de Mail seront envoyés à partir de ce compte par défaut. |            |        |
| <b>``</b>  | Vidéos                    | CONTACTS                                                                              |            |        |
| *          | Photos et appareil photo  |                                                                                       |            |        |

Autres réglages.

Les Aventuriers du Bout du Monde la revue des clubs Microcam - page 47

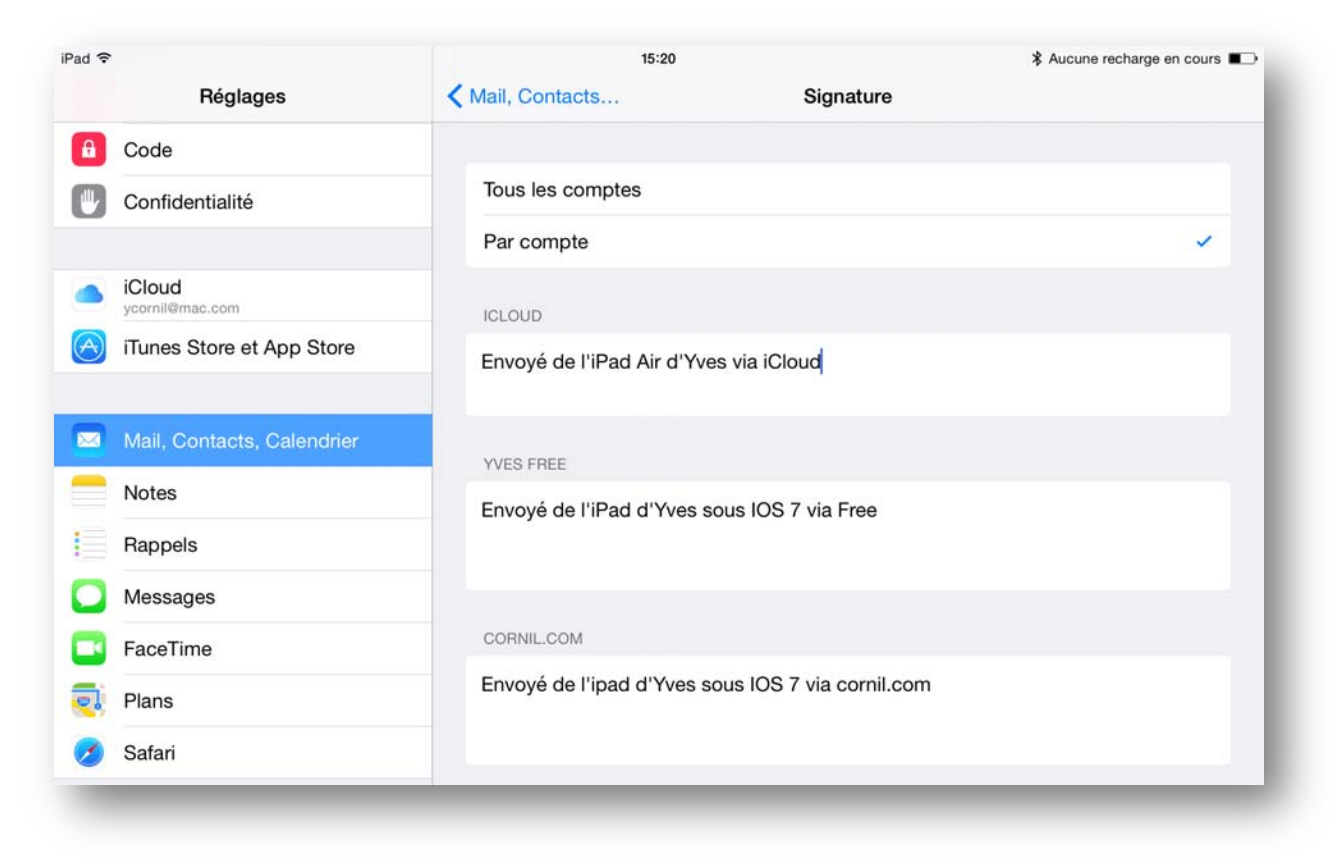

Réglages des signatures pour plusieurs comptes.

Les Aventuriers du Bout du Monde la revue des clubs Microcam - page 49